# EXCEL pour le PMSI Initiation

Intervention : Dr Nhut TRUONG-MINH

#### I - Notions de base - L'interface

NB : Pour connaître les équivalences entre les menus des versions Excel 2003 et 2010, consultez le fichier « Mappage menu Excel 2003-2010 »

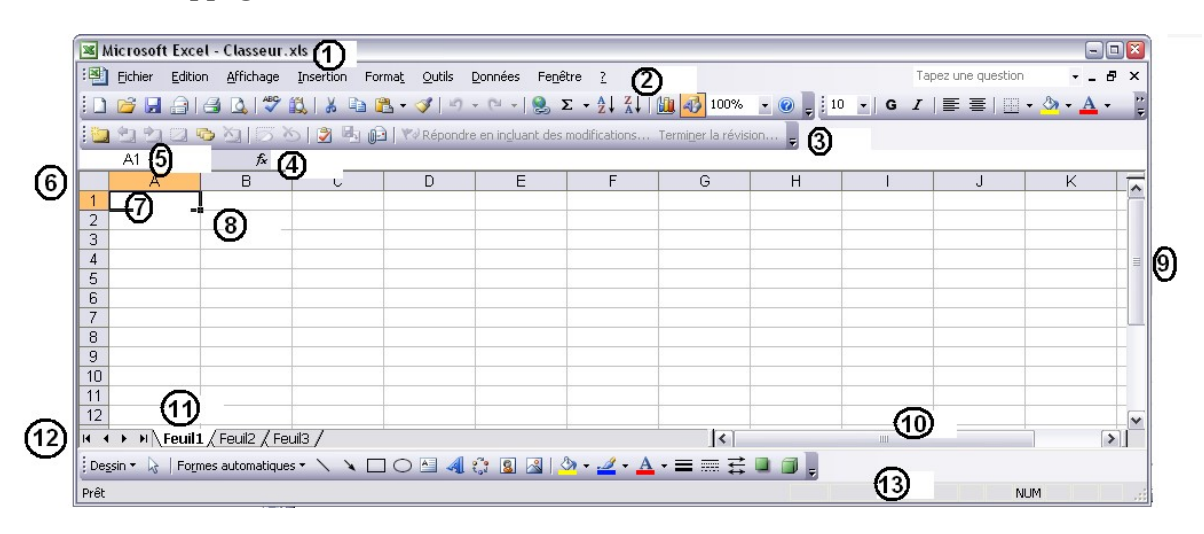

1 Barre de titre / 2 Barre de menu / 3 Barre d'outils / 4 Barre de formule / 5 Indicateur de position / 6 Sélecteur feuille / 7 Cellule active / 8 Poignée de recopie + / 9 Barre de défilement vertical / 10 Barre de défilement horizontal / 11 Onglet du classeur / 12 Barre défilement pour onglet / 13 Barre d'état

|                                                  |             | Ruban                                                                                                    | ]                                        |                                                               | Menu             | ]                   | Re                                   | plier le r                                | uban                    | ] ——            | $\overline{\}$ |                                                 |                        |
|--------------------------------------------------|-------------|----------------------------------------------------------------------------------------------------|------------------------------------------|---------------------------------------------------------------|------------------|---------------------|--------------------------------------|-------------------------------------------|-------------------------|-----------------|----------------|-------------------------------------------------|------------------------|
| <b>.</b> .                                       | · @ · = /   | /                                                                                                    |                                          |                                                               | Classeur1 - E    | xcel                |                                      |                                           |                         |                 |                | m –                                             |                        |
| Fichier                                          | Accueil Ins | ertion Mise en page Form                                                                                                    | ules Données R                           | évision Affichage D                                           | éveloppeur Con   | pléments In         | quire Power Piv                      | ot 🛛 Dites-                               |                         |                 |                | Connexion                                       | A₁ Partager            |
| Coller                                           | G I S       | $\begin{array}{c c} \bullet & \bullet & \bullet \\ \bullet & \bullet & \bullet & \bullet \\ \hline \bullet & \bullet & \bullet & \bullet \\ \hline \bullet & \bullet & \bullet & \bullet \\ \hline \bullet & \bullet & \bullet & \bullet \\ \hline \bullet & \bullet & \bullet & \bullet \\ \hline \hline \bullet & \bullet & \bullet \\ \hline \hline \hline \bullet & \bullet & \bullet \\ \hline \hline \hline \bullet & \bullet & \bullet \\ \hline \hline \hline \bullet & \bullet & \bullet \\ \hline \hline \hline \hline \bullet & \bullet & \bullet \\ \hline \hline \hline \hline \bullet & \bullet \\ \hline \hline \hline \hline \bullet & \bullet \\ \hline \hline \hline \hline \hline \hline \bullet & \bullet \\ \hline \hline \hline \hline \hline \hline \hline \hline \hline \hline \hline \hline \hline \hline \hline \hline \hline \hline$ | Re Re Re Re Re Re Re Re Re Re Re Re Re R | nvoyer à la ligne automatie<br>sionner et centrer 💌<br>nement | quement Standard | 000 50 50<br>mbre 5 | Mise en forme Me<br>conditionnelle ▼ | ettre sous forme<br>de tableau *<br>Style | Styles de<br>cellules * | sérer Supprimer | Format<br>▼    | A Trier et Reche<br>filtrer * sélect<br>Édition | ercher et<br>tionner * |
| A1                                               | • : × ·     | / fe                                                                                                    |                                          |                                                               |                  | \                   |                                      |                                           |                         |                 |                |                                                 | *                      |
| A A 1 2 3 4 5 6 7 7 5 6                          | B           | C E Validatio                                                                                                    | F G                                      | Fonction                                                      | ј к<br>          |                     | M N                                  | Barre                                     | P<br>de form            | ule             | R S            | T                                               | U *                    |
| 9<br>9<br>10<br>11<br>12<br>13<br>14<br>15<br>16 |             | Zone de Nom<br>En tête de ligne                                                                                                    | En t                                     | ête de colonne                                                | ]_/              |                     | Barre de d<br>Barre de d             | éfilement                                 | t vertical<br>t horizon |                 |                | _                                               |                        |
| 17<br>18<br>19<br>20<br>21<br>22<br>23<br>24     | Feuil1 Fe   | Nom de la feuille                                                                                                    |                                          | Ajouter nouve                                                 | elle feuille     |                     | : [                                  |                                           |                         |                 |                |                                                 |                        |
| Prét 👫                                           |             |                                                                                                    |                                          |                                                               | []               | Mode d'a            | ffichage                             |                                           |                         | Zoom            | 1 0 U          |                                                 | + 100%                 |

| X                         | _                   | and the second   | Column and             | Course of the | Classeur1 - Micr                | osoft Excel             | to a local data in the | - | 199.2            |           |
|---------------------------|---------------------|------------------|------------------------|---------------|---------------------------------|-------------------------|------------------------|---|------------------|-----------|
| Fichier Accueil Ins       | ertion Mise en page | Formules         | Données Révisi         | on Affichage  | PowerPivot                      |                         |                        |   |                  | a 🕜 🗆 🖶 🗙 |
| Enregistrer               | Modèles disponil    | bles             |                        |               |                                 |                         |                        |   | Nouveau classeur |           |
| 🚰 Ouvrir                  | 🔄 🕀 🖂 Acc           | cueil            |                        |               |                                 |                         |                        |   |                  |           |
| 📄 Fermer                  |                     |                  |                        | A             | *                               |                         |                        |   |                  |           |
| Informations              |                     |                  |                        |               |                                 |                         |                        |   |                  |           |
| Récent                    | Nouveau classeur    | Modèles récents  | Exemples de<br>modèles | Mes modèles   | Créer à partir<br>d'un document |                         |                        |   |                  |           |
| Nouveau                   | Modèles Office.     | com              |                        | Re            | chercher des modèle             | s sur Office.com        |                        | + |                  |           |
| Imprimer                  |                     |                  |                        |               |                                 |                         |                        |   |                  |           |
| Enregistrer<br>et envoyer |                     |                  |                        |               |                                 | <b>*</b>                |                        |   |                  |           |
| Aide                      | Autres catégories   | Calendriers      | États                  | Formulaires   | Inventaires                     | Listes                  | Notes de frais         |   |                  |           |
| Options                   |                     |                  |                        |               |                                 |                         |                        |   |                  |           |
| Conten                    |                     |                  |                        |               |                                 |                         |                        |   |                  |           |
|                           | Ordres du jour      | Papier à lettres | Planificateurs         | Plans         | Rapports                        | Recettes                | Budgets                |   | Créer            |           |
|                           |                     |                  |                        |               |                                 |                         |                        |   |                  |           |
|                           |                     |                  | L_S                    |               |                                 |                         |                        |   |                  |           |
|                           | Factures            | Lettres          | Mémos                  | Projects      | Plannings                       | Feuilles de<br>présence |                        |   |                  |           |
|                           |                     |                  |                        |               |                                 |                         |                        |   |                  |           |
|                           |                     |                  |                        |               |                                 |                         |                        |   |                  |           |
|                           |                     |                  |                        |               |                                 |                         |                        |   |                  |           |
|                           |                     |                  |                        |               |                                 |                         |                        |   |                  |           |

# Les MENUS et RUBANS

| Fichier Accueil Insertion Mise en page Formules Données Révision Affichage Dév                                                                                                    | eloppeur Compléments Inquire Power                             | r Pivot 🛛 🖓 Dites-nous ce que vous voulez faire     | Connexion                                                                                                    |
|----------------------------------------------------------------------------------------------------|----------------------------------------------------------------|-----------------------------------------------------|----------------------------------------------------------------------------------------------------|
| Calibri • 11 • A A = = = 🗞 • 🔂 Renvoyer à la ligne automatique                                                                                                    | ement Standard *                                               |                                                     | $\Sigma$ Somme automatique $ A_{T}$                                                                            |
| Coller $G I S \rightarrow \square \rightarrow \bigcirc \rightarrow A \rightarrow \equiv \equiv \equiv \blacksquare \blacksquare$ Fusionner et centrer $\rightarrow$                                                                                                    | ₩ + % 000 00 00 Mise en forme                                  | Mettre sous forme Styles de Insérer Supprimer Form  | Remplissage * Trier et Rechercher et                                                                           |
| Presse-papiers 🖓 Police 🗔 Alignement                                                                                                    | Nombre 5                                                       | de tableau * cellules * * * *     Style Cellules    | Édition                                                                                                    |
|                                                                                                    |                                                                |                                                     |                                                                                                    |
| Fichier Accueil Insertion Mise en page Formules Données Révision Affichage Dé                                                                                                    | eloppeur Compléments Inquire Power                             | r Pivot O Dites-nous ce que vous voulez faire       | Connexion                                                                                                    |
|                                                                                                    |                                                                |                                                     | $\bigcirc$ $\square$ $\square$ $\square$ $\square$ $\square$ $\square$ $\square$ $\square$ $\square$ $\square$ |
| Tableau craicé Tableau Inager Inager                                                                                                    |                                                                | Courbon Histogramme Ponitif/ Segment Chropologie    | Lion Zono En tôto/ Σ · Ω Symbole                                                                               |
| dynamique dynamiques en ligne art                                                                                                    | • 🗠 • 🖄 • dynamique • 3D •                                     | Négatif                                             | hypertexte de texte Pied                                                                                       |
| Tableaux Illustrations Compléments                                                                                                    | Graphiques 🕞 Présentations                                     | Graphiques sparkline Filtres                        | Liens Texte Symboles                                                                                           |
|                                                                                                    |                                                                |                                                     |                                                                                                    |
| Fichier Accueil Insertion Mise en page Formules Données Révision                                                                                                    | on Affichage Développeur (                                     | Compléments Inquire Power Pivot                     | ${ar Q}$ Dites-nous ce que vous voulez faire                                                                   |
|                                                                                                    | Largeur : Automatic 🔻 Quadri                                   | llage En-têtes                                      |                                                                                                    |
| Thèmer A Polices * Margas Orientation Taille Zonelmor Sauts de Arrière Imprim                                                                                                    | 🕴 Hauteur : Automatic 👻 🗸 Affi                                 | icher Afficher                                      | Volat Aligner Grouper Potation                                                                                 |
| Effets      Figure      Figure     Figure      Figure      Figure      Figure      Figure      Fi | s 🖳 Échelle : 100 % 🏮 🗌 Imp                                    | primer Imprimer × Sé                                | election • •                                                                                                   |
| Thèmes Mise en page                                                                                                    | 🗔 Mise à l'échelle 🗔 Options                                   | de la feuille de calcul 🕞                           | Organiser                                                                                                    |
|                                                                                                    |                                                                |                                                     |                                                                                                    |
| Fichier Accueil Insertion Mise en page Formules Données Révision Affichage                                                                                                    | Développeur Compléments Inquire F                              | Power Pivot 🛛 🖓 Dites-nous ce que vous voulez faire | s Conn                                                                                                    |
| fr 🔉 🖈 🖃 ? 🗛 🔚 🤉 🕅                                                                                                    | 🔜 🖂 🖂 Définir un nom 🔹                                         | 🐉 Repérer les antécédents 🔣 Afficher les formules   | Calculer maintenant                                                                                            |
| Insérer une Somme Récentes Financier Logique Texte DateHeure Recherche et Maths et Pi                                                                                                    | us de Gestionnaire                                             | Repérer les dépendants<br>Vérification des erreu    | Fenêtre Options de Calcular la fauille                                                                         |
| fonction automatique * * * * * référence * trigonométrie * fonc                                                                                                    | tions   de noms  Depuis sélection                              | Supprimer les flèches * (6) Évaluer la formule      | Espion calcul *                                                                                                |
| Bibliouneque de fonctions                                                                                                    | Noms delinis                                                   | venication des formules                             | Calcul                                                                                                    |
|                                                                                                    |                                                                |                                                     | - 0 Pater                                                                                                    |
| Fichier Accuell Insertion Mise en page Formules Données Révision Affrichage Dévelop                                                                                                    | peur Compléments Inquire Power Pivot                           | Dites-nous ce que vous voulez faire                 | Connexion ≻4 Partage                                                                                           |
| Web                                                                                                    | Réappliquer                                                    | pprimer les doublons                                |                                                                                                    |
| Autres Connexions Nouvelle existantes requéte + Co Sources récentes Actualiser tout + Co Modifier les liens                                                                                                    | Trier Filtrer Vavancé Convertir 🗟 Va                           | lidation des données 👻 🔞 Gérer le modèle de données | Analyse Feuille de Grouper Dissocier Sous-<br>scénarios * prévision * * total                                  |
| Données externes Récupérer et transformer Connexions                                                                                                    | Trier et filtrer                                               | Outils de données                                   | Prévision Plan 🕞                                                                                               |
|                                                                                                    |                                                                |                                                     | 2                                                                                                    |
| Fichier Accueil Insertion Mise en page Formules Données Révis                                                                                                    | on Affichage Développeur                                       | Compléments Inquire Power Pivot                     | ♀ Dites-nous ce que vous voulez faire                                                                          |
|                                                                                                    | Afficher/masquer le com                                        | mentaire                                            | 🤃 Protéger et partager le classeur                                                                             |
| Orthographe Dictionnaire Recherche Traduire Nouveau Supprimer Précéder                                                                                                    | Afficher tous les commer                                       | ntaires Protéger Protéger Partager                  | Permettre la modification des plages                                                                           |
| des synonymes intelligente commentaire                                                                                                    | Afficher les entrées manu                                      | Iscrites la feuille le classeur le classeur         | 😵 Suivi des modifications 🕶                                                                                    |
| Vérification Insights Langue                                                                                                    | Commentaires                                                   | N                                                   | Addifications                                                                                                  |
|                                                                                                    |                                                                |                                                     |                                                                                                    |
| Fichier Accueil Insertion Mise en page Formules Données Révision                                                                                                    | Affichage Développeur Com                                      | pléments Inquire Power Pivot Q                      | Dites-nous ce que vous voulez faire                                                                            |
|                                                                                                    |                                                                | Fractionner Côte à côte                             |                                                                                                    |
| Barre de formule                                                                                                    |                                                                | Masquer Défilement s                                | vnchrone                                                                                                    |
| Normal Avec sauts Mise en Personnalisé<br>de page page Zoom 10<br>Zoom 10                                                                                                    | 00% Zoom sur Nouvelle Réorganiser<br>la sélection fenêtre tout | volets - Afficher                                   | Changer de Macros                                                                                              |
| Modes d'affichage Afficher                                                                                                    | Zoom                                                           | Fenêtre                                             | Macros                                                                                                    |
|                                                                                                    |                                                                |                                                     |                                                                                                    |

#### I - Notions de base - Les options

#### Menu « Outils » - « Options »

| ptions                          |                            |               |                                    |                      |                            | ?                        |  |  |  |  |  |
|---------------------------------|----------------------------|---------------|------------------------------------|----------------------|----------------------------|--------------------------|--|--|--|--|--|
| Couleur                         | International              | Enregistrer   | Vérifica                           | ion des erreurs      | Orthographe                | Sécurité                 |  |  |  |  |  |
| Affichage                       | Calcul                     | Modification  | Général                            | Transition           | Listes pers.               | Graphique                |  |  |  |  |  |
| Paramètres                      |                            |               |                                    |                      |                            |                          |  |  |  |  |  |
| 📃 Style de réfé                 | rence L1 <u>⊂</u> 1        |               |                                    | 📃 Afficher la fenêti | re des Propri <u>é</u> tés |                          |  |  |  |  |  |
| Ignorer les autres applications |                            |               |                                    |                      |                            |                          |  |  |  |  |  |
| 🔽 Info-b <u>u</u> lles d        | e fonctions                |               | Zoom avec la roulette IntelliMouse |                      |                            |                          |  |  |  |  |  |
| 🗹 Liste des der                 | niers fichiers utilisés :  |               | 4 💽 fichier(s)                     |                      |                            |                          |  |  |  |  |  |
| <u>v</u>                        |                            |               |                                    | Opt                  | tions <u>W</u> eb Optio    | ns des ser <u>v</u> ices |  |  |  |  |  |
| Nom <u>b</u> re de feuille      | es de calcul par nouve     | au classeur : | 3 🚖                                |                      |                            |                          |  |  |  |  |  |
| Police standard :               |                            |               |                                    | Arial                | ~                          | <u>T</u> aille : 10      |  |  |  |  |  |
| Dossi <u>e</u> r par défa       | ut:                        |               |                                    | S:\                  |                            |                          |  |  |  |  |  |
| Au <u>d</u> émarrage, o         | ouvrir tous les fichiers ( | du dossier :  |                                    |                      |                            |                          |  |  |  |  |  |
| <u>N</u> om d'utilisateur       |                            |               |                                    | ntruong              |                            |                          |  |  |  |  |  |
|                                 |                            |               |                                    |                      | ОК                         | Annuler                  |  |  |  |  |  |

# Menu « Fichier » - « Options »

| Sénéral                                               | Options générales d'utilisation d'Excel.                                                                            |                  |  |  |  |  |  |  |  |
|-------------------------------------------------------|----------------------------------------------------------------------------------------------------|------------------|--|--|--|--|--|--|--|
| Formules                                              |                                                                                                    |                  |  |  |  |  |  |  |  |
| /érification                                          | Options d'interface utilisateur                                                                                     |                  |  |  |  |  |  |  |  |
| Enregistrement                                        | Afficher la mini barre d'outils lors de la sélection (                                                              | D                |  |  |  |  |  |  |  |
| angue                                                 | Activer l'aperçu instantané 🛈                                                                                       |                  |  |  |  |  |  |  |  |
| Options avancées                                      | Jeu de couleurs: Gris clair  Style d'info-bulle : Afficher les descriptions de fonctionnalités dans des info-bulles |                  |  |  |  |  |  |  |  |
| Personnaliser le Ruban<br>Barre d'outils Accès rapide | Lors de la création de classeurs                                                                                    |                  |  |  |  |  |  |  |  |
| Compléments                                           | Utilis <u>e</u> r cette police :<br>T <u>a</u> ille de la police :                                                  | Police corps     |  |  |  |  |  |  |  |
| Centre de gestion de la confidentialité               | M <u>o</u> de d'affichage par défaut des nouvelles feuilles :<br><u>I</u> nclure ces feuilles :                     | Affichage normal |  |  |  |  |  |  |  |
|                                                       | Personnaliser votre copie de Microsoft Office                                                                       |                  |  |  |  |  |  |  |  |
|                                                       | Nom d' <u>u</u> tilisateur : NT                                                                                     |                  |  |  |  |  |  |  |  |

Les options permettent une personnalisation de l'interface d'EXCEL : par exemple

- Police et taille de la police
- Nom de l'utilisateur
- Mode de calcul : automatique ou manuel
- Références des cellules
- Enregistrement des classeurs : fréquences d'enregistrement, emplacement, ...
- => Ainsi que de multiples autres personnalisations ....à explorer !

#### I - Notions de base - Les options - Sécurité

Menu « Outls » - « Options » - « Sécurité » - « Sécurité des macros … » Ou Menu « Outils » - « Macros » - « Sécurité »

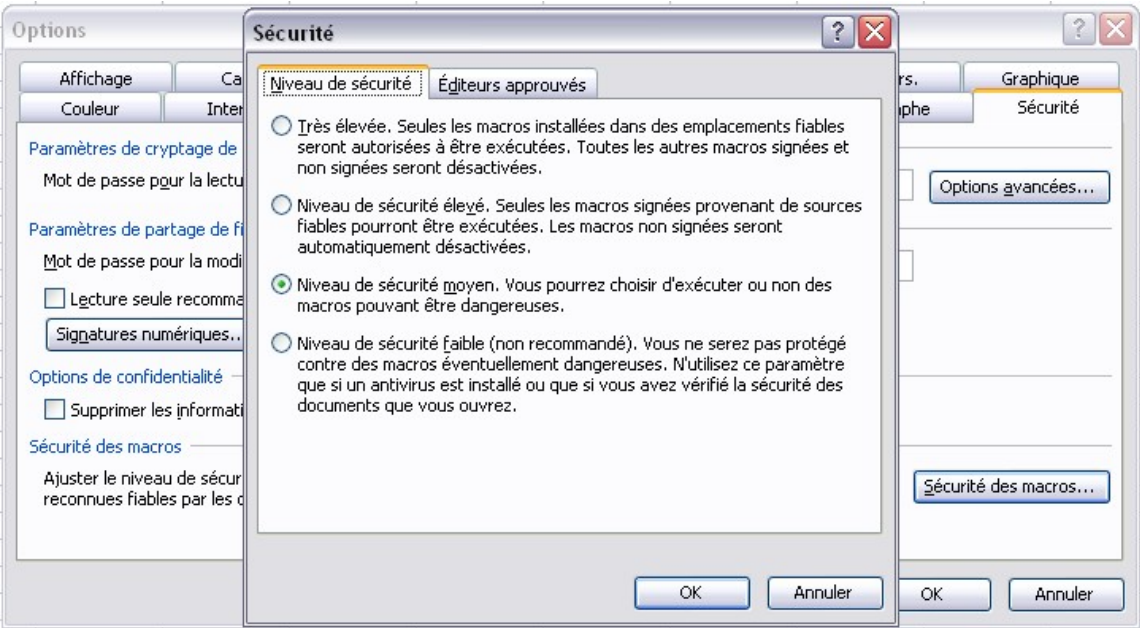

#### Menu « Fichier » - « Options » - « Centre de gestion de la confidentialité »

|                                                                                                    | Centre de gestion de la confidentialité                                                                                                    |                                                                                                    |
|----------------------------------------------------------------------------------------------------|----------------------------------------------------------------------------------------------------|----------------------------------------------------------------------------------------------------|
| Options Excel<br>Général<br>Formules<br>Vérification<br>Enregistrement<br>Langue<br>Options avancées<br>Personnaliser le Ruban<br>Barre d'outils Accès rapide<br>Compléments<br>Centre de gestion de la confidentialité | Éditeurs approuvés<br>Emplacements approuvés<br>Documents approuvés<br>Compléments<br>Paramètres ActiveX<br>Paramètres des macros<br>Mode protégé<br>Barre des messages<br>Contenu externe<br>Paramètres de blocage des fichiers<br>Options de confidentialité | Paramètres des macros         Désactiver toutes les macros sans notification         Désactiver toutes les macros avec notification         Désactiver toutes les macros à l'exception des macros signées numériquement         Activer toutes les macros (non recommandé ; risque d'exécution de code potentiellement dangereux)         Paramètres de macros pour les développeurs         Accès approuvé au modèle d'objet du projet VBA |
|                                                                                                    | confidentialité. Ces paramètres vous ai<br>à assurer la sécurité de votre ordinateu<br>Nous vous conseillons de ne pas les<br>modifier.                                                                                                    | OK Annuler                                                                                                    |

#### I - Notions de base - Nouveau classeur

#### Menu « Fichier » - « Nouveau »

|     | dicrosoft | Excel       | - Classeur        | 1            |                        |                                |               |                            |           |     |           | _ 🗆 🔀                                |
|-----|-----------|-------------|-------------------|--------------|------------------------|--------------------------------|---------------|----------------------------|-----------|-----|-----------|--------------------------------------|
| :3  | Eichier   | Edition     | <u>A</u> ffichage | Insertion Fo | rma <u>t O</u> utils I | <u>D</u> onnées Fe <u>n</u> êl | re <u>?</u>   |                            |           |     |           | Tapez une question 🛛 🚽 🗗 🗙           |
| : 🗅 | 💕 🔒       | <b>a</b> 14 | 3 🖪 🖓             | 🕰   X 🖬 (    | 2 - 🥩   🔊 -            | - (* -   🤶 🗴                   |               | 100%                       | - 🕜 🚽 i o |     | % ,00 ,00 | 🖽 • 🙆 • 🛕 • 🛛 🦉                      |
|     | 22        |             | 215               | 5 🛛 🖹 🖣 🖟    | 🔄   🛯 🖉 Répondre       | en ingluant des i              | modifications | ſermi <u>n</u> er la révis | ion       |     |           |                                      |
|     | B2        | -           | fx                |              |                        |                                |               |                            |           |     |           |                                      |
|     | A         |             | В                 | С            | D                      | E                              | F             | G                          | Н         | l L | J         | Nouveau classeur 🔻 🗙                 |
| 1   |           | -           |                   |              |                        | 2                              |               |                            |           |     |           |                                      |
| 2   | 2         |             |                   |              | 17                     |                                | <u></u>       |                            | 2         |     | <u>e</u>  | Cuán.                                |
| 3   |           |             |                   |              | 12                     | 3.                             | 8             |                            | 6         | 2   | <u>.</u>  | Nouveau dasseur Excel                |
| 5   |           |             |                   |              |                        |                                |               |                            |           |     |           | Créer à partir d'un classeur existai |
| 6   |           | 1           |                   |              |                        |                                |               |                            |           |     |           |                                      |
| 7   |           |             |                   |              |                        |                                |               |                            |           |     |           | Rechercher en ligne :                |
| 8   |           |             |                   |              |                        |                                |               |                            |           |     |           |                                      |
| 9   | 2         |             |                   | 2            |                        |                                |               |                            |           | 1   |           | Modèles sur Office Opline            |
| 10  | 2         |             |                   |              | 17                     | 3                              | 2             |                            | 3         | 5   | <u></u>   | Sur men andirakaun                   |
| 11  |           |             |                   |              |                        |                                |               |                            |           |     |           | Sur mon ordinaceur                   |
| 12  |           |             |                   |              |                        |                                |               | 5                          |           |     |           | Sur mes sites web                    |
| 14  |           |             |                   | 2            | 2                      | 2                              | 2             |                            | 2         |     |           | Modèles récemment utilisés           |
| 15  |           |             |                   |              |                        |                                |               | 0                          |           |     |           | Facture                              |
| 16  | -         |             |                   |              |                        |                                |               |                            |           |     | ·         | Note de frais                        |
| 17  | -         |             |                   |              |                        | 2                              |               |                            | 1         | 2   |           |                                      |

#### Menu « Fichier » - « Nouveau »

|     |        | 9-0       | *   <del>-</del> | -              |                        |                    |         |         |            |                   | Classeur1 - Mi  | crosoft Excel |           |                  |                 |              |                        |        |            | • ×          |
|-----|--------|-----------|------------------|----------------|------------------------|--------------------|---------|---------|------------|-------------------|-----------------|---------------|-----------|------------------|-----------------|--------------|------------------------|--------|------------|--------------|
| F   | ichier | Accu      | ueil In          | sertion        | Mise en page           | Formu              | iles Do | onnées  | Révision   | Affichage         | Complémer       | nts PowerPiv  | ot        |                  |                 |              |                        |        | ۵ 🕜        |              |
|     |        | ж<br>Ва - | Calibri          | •              | 11 · A                 | A <sup>*</sup> = ; |         | »»-     | Renvoye    | r à la ligne auto | omatiquement    | Standard      | v<br>•••• | Mise en forme    | Mattre sous for | me Styles de | ¦ater ∎<br>Supprimer • | Σ -    | Z          |              |
|     | *      | 1         | GI               | 5 1 1          | *   <u>×</u> * <u></u> | <b>1</b> = 1       |         | Sp. Sp. | Fusionn    | er et centrer *   |                 |               | ,60 ÷,0   | conditionnelle * | de tableau *    | cellules *   | Format -               | 2 ∗ fi | ltrer + sé | lectionner * |
| Pre | sse-pa | pi Gr     |                  | Police         |                        | 54                 |         |         | Alignement |                   | Γ <sub>24</sub> | Nombre        | 54        |                  | Style           |              | Cellules               |        | Editio     | n            |
|     | А      | 1         | <b>-</b>         | f <sub>x</sub> |                        |                    |         |         |            |                   |                 |               |           |                  |                 |              |                        |        |            | *            |
| 1   | 1      | А         | E                | 3              | С                      | D                  | E       |         | F          | G                 | н               | 1             | J         | K                | L               | M            | N                      | 0      |            | P 🛓          |
| 1   |        |           | _                |                |                        |                    |         |         |            |                   |                 |               |           |                  |                 |              |                        |        |            |              |
| 2   |        |           |                  |                |                        |                    |         |         |            |                   |                 |               |           |                  |                 |              |                        |        |            |              |
| 3   |        |           |                  |                |                        |                    |         |         |            |                   |                 |               |           |                  |                 |              |                        |        |            |              |
| 4   |        |           |                  |                |                        |                    |         |         |            |                   |                 |               |           |                  |                 |              |                        |        |            |              |
| 6   |        |           |                  |                |                        |                    |         |         |            |                   |                 |               |           |                  |                 |              |                        |        |            |              |
| 7   |        |           |                  |                |                        |                    |         |         |            |                   |                 |               |           |                  |                 |              |                        |        |            |              |
| 8   |        |           |                  |                |                        |                    |         |         |            |                   |                 |               |           |                  |                 |              |                        |        |            |              |
| 9   |        |           |                  |                |                        |                    |         |         |            |                   |                 |               |           |                  |                 |              |                        |        |            |              |

#### **Démonstrations et exercices de manipulation** :

- du classeur : création nouveaux classeurs et modèles
- des feuilles : création, suppression, déplacement intra classeur et inter classeur
- des cellules : saisie, modification, formatage
  - Attention : une cellule peut contenir du texte ou des chiffres, les chiffres peuvent être interprétés par Excel comme un nombre ou un texte. un chiffre formaté texte ne peut subir de calcul.

#### I - Notions de base - Enregistrer sous et format de fichier

| Enregistrer so             | us                       |                            |                    |                    | ?             |   |
|----------------------------|--------------------------|----------------------------|--------------------|--------------------|---------------|---|
| Enregistrer <u>d</u> ans : | 🔋 Poste de trav          | vail 💌                     | 🎯 <b>- </b>   🔇    | 🕽 🗙 🔛 🏢 🕶 Outiļs 🗸 |               |   |
|                            | Nom 🔺                    |                            |                    | Туре               | Taille totale | E |
|                            | Sisque local (A          | e)                         |                    | Disque local       | 74,5 Go       |   |
| Mes documents              | 🛛 🍛 Disque local (C      | ::)                        |                    | Disque local       | 74,5 Go       |   |
| recents                    | 🕹 Lecteur DVD-F          | AM (D:)                    |                    | Lecteur CD         |               |   |
|                            | 🗢 Disque amovib          | le (E:)                    |                    | Disque amovible    |               |   |
|                            | 🛛 🌋 BCecosi sur 'S       | erveur OPENLINK (Uc408)' ( | (I:)               | Lecteur réseau     |               |   |
| Bureau                     | 🛛 🚟 dim sur 'Serve       | rdisk3' (S:)               |                    | Lecteur réseau     | 0,97 To       |   |
|                            | 💥 clinicombur\$ s        | ur 'serverdisk3' (V:)      |                    | Lecteur réseau     |               |   |
|                            |                          |                            |                    |                    |               |   |
| Mes documents              |                          |                            |                    |                    |               |   |
| Poste de travail           |                          |                            |                    |                    |               |   |
| -                          | <                        |                            | Ш                  |                    |               | > |
|                            | <u>N</u> om de fichier : | Classeur1.xls              |                    | ~                  | Enregistre    | r |
| Favoris réseau             | <u>Type</u> de fichier : | Classeur Microsoft Office  | Excel (*.xls)      | ~                  | Annuler       |   |
|                            |                          | Classeur Microsoft Office  | Excel (*.xls)      | <b>^</b>           |               |   |
|                            |                          | Page Web à fichier uniqu   | nD                 |                    |               |   |
|                            |                          | Page Web (*.htm; *.html    |                    |                    |               |   |
|                            |                          | Modèle (*.xlt)             |                    |                    |               |   |
|                            |                          | _[Texte (separateur: tabuk | atioń) (*.txt) (*. | CXC) 💌 📉           |               |   |

Menu « Fichier » - « Enregistrer sous » (format standard \*.xls)

Menu « Fichier » - « Enregistrer sous » (format standard \*.xlsx)

| X Enregistrer sous                                                                                                |                                                           |                             |                                                                           |            |                        | ×          |
|----------------------------------------------------------------------------------------------------|-----------------------------------------------------------|-----------------------------|---------------------------------------------------------------------------|------------|------------------------|------------|
| 🕞 🕞 🗢 💻 Burea                                                                                                    | u 🕨                                                       |                             |                                                                           | • <b>*</b> | Rechercher dans : Bure | au 🔎       |
| Organiser 🔻 🛛 N                                                                                                   | ouveau dossier                                            |                             |                                                                           |            | :<br>:<br>:<br>:<br>:  | • 0        |
| <ul> <li>Microsoft Excel</li> <li>Favoris</li> <li>Bureau</li> <li>Emplacement</li> <li>Téléchargement</li> </ul> | s récents<br>ents                                         | E                           | Nom<br>Bibliothèques<br>Groupe résidentiel<br>NT<br>Cordinateur<br>Réseau | Taille     | Type d'élément         | Modifié le |
| 🔚 Bibliothèques                                                                                                   |                                                           |                             | 1                                                                         | III        |                        | ŀ          |
| Nom de fichier :<br>Type :                                                                                        | Classeur1.xlsx<br>Classeur Excel (*.:                     | xlsx)                       |                                                                           |            |                        | •          |
| Auteurs :                                                                                                    |                                                           |                             |                                                                           |            |                        |            |
| Cacher les dossie                                                                                                 | Modèle Excel (*.x<br>Modèle Excel (pre<br>Modèle Excel 07 | itx)<br>enant e<br>. 2003 ( | n charge les macros) (*.xl<br>* vl+)                                      | tm)        |                        |            |

<u>Attention</u> : Lors de l'ouverture ou de l'import d'un fichier texte ou CSV, penser à « Enregistrer sous » au format Excel (.xls ou .xlsx), sous peine de perdre les données originales

# I - Notions de base - Menu contextuel - Format de cellule

#### Clic droit dans une cellule

| Microsoft Excel - Classeur1 |                                                                                                    |                       |                   |                 |                     |                    |               |             |                |             |  |  |  |
|-----------------------------|----------------------------------------------------------------------------------------------------|-----------------------|-------------------|-----------------|---------------------|--------------------|---------------|-------------|----------------|-------------|--|--|--|
| Eichie Eichie               | er <u>E</u> dition                                                                                 | h <u>A</u> ffichage   | Insertion F       | orma <u>t</u> O | utils <u>D</u> onné | es Fe <u>n</u> é   | itre <u>?</u> |             | _              |             |  |  |  |
| : 🗋 🗁 🛛                     |                                                                                                    |                       |                   |                 |                     |                    |               |             |                |             |  |  |  |
| 10 10                       | 🛅 🖄 🖄 🖾 🍋 🏹   🌫 🖄   🎒 🎝   🕅 Képondre en ingluant des modifications Termi <u>n</u> er la révision 📮 |                       |                   |                 |                     |                    |               |             |                |             |  |  |  |
| A2                          | A2 • fx                                                                                            |                       |                   |                 |                     |                    |               |             |                |             |  |  |  |
|                             | A                                                                                                  | В                     | C                 | D               | )                   | Е                  | F             | G           | H              | 1           |  |  |  |
| 1                           |                                                                                                    |                       |                   |                 |                     |                    |               |             |                |             |  |  |  |
| 2                           | !                                                                                                  |                       | L                 | <u> </u>        |                     |                    |               |             |                |             |  |  |  |
| 3                           |                                                                                                    | <u>C</u> ouper        |                   |                 | Format de           | cellule            | S             |             |                | <u> 2 ×</u> |  |  |  |
| 5                           | - E2                                                                                               | Copi <u>e</u> r       |                   | -               | Nombre              | Aligneme           | nt Police     | Bordure Mot | ifs Protection |             |  |  |  |
| 6                           | - 📇                                                                                                | Coller                |                   | -               | Catégorie : Exemple |                    |               |             |                |             |  |  |  |
| 7                           |                                                                                                    | Collage spéci         | al                |                 | Standard            |                    |               |             |                |             |  |  |  |
| 8                           | _                                                                                                  | Ta sévan              |                   | _               | Nombre<br>Monétaire |                    |               |             |                |             |  |  |  |
| 9                           |                                                                                                    | Inserer               |                   |                 | Comptabili          | d n'ont pas de for | mat           |             |                |             |  |  |  |
| 11                          | _                                                                                                  | Supprimer             |                   |                 | Date<br>Heure       | =                  | de nombre sp  | pécifique.  |                |             |  |  |  |
| 12                          | _                                                                                                  | Effacer le cor        | ntenu             | _               | Pourcenta           | je 🛛               |               |             |                |             |  |  |  |
| 13                          | - 🛅                                                                                                | Insérer un co         | <u>m</u> mentaire |                 | Scientifiqu         |                    |               |             |                |             |  |  |  |
| 14                          | i 🚗                                                                                                | Format de ce          | llule             |                 | Texte               |                    |               |             |                |             |  |  |  |
| 15                          |                                                                                                    | Liste déroular        | nte de choix      |                 | opacial             |                    |               |             |                |             |  |  |  |
| 17                          | _                                                                                                  | Ajoutor up or         |                   |                 |                     |                    |               |             |                |             |  |  |  |
| 18                          | -                                                                                                  | - Mouter unes         | pon               |                 |                     |                    |               |             |                |             |  |  |  |
| 19                          |                                                                                                    | reer une list         | e                 |                 |                     |                    |               |             |                |             |  |  |  |
| 20                          | 8                                                                                                  | Lien <u>hyperte</u> > | de                |                 |                     |                    |               |             |                |             |  |  |  |
| 21                          | 12                                                                                                 | Rechercher            |                   |                 |                     |                    |               |             |                |             |  |  |  |
| 22                          | 1                                                                                                  | 1                     |                   |                 |                     |                    |               |             |                |             |  |  |  |
| 24                          |                                                                                                    |                       |                   |                 |                     |                    |               |             | ОК             | Annuler     |  |  |  |
| 25                          |                                                                                                    |                       |                   |                 |                     |                    |               |             |                |             |  |  |  |

# Clic droit dans une cellule

| Fichier    | Accu     | eil Insertion         | Mise en page        | Formules  | Données     | Révisi    | on Af         | fichage C       | omplémen    | ts PowerP       | ivot               |      |
|------------|----------|-----------------------|---------------------|-----------|-------------|-----------|---------------|-----------------|-------------|-----------------|--------------------|------|
|            | *        | Calibri               | • 11 • A A          | = = [     | <b></b> &/  | Ren       | voyer à la li | gne automatio   | quement     | Standard        | *                  |      |
| Coller     | 3        | G <i>I</i> <u>s</u> - | 🖽 •   🌺 • 🚣 •       |           |             | •a• Fusi  | onner et ce   | entrer *        |             | <b>ഈ</b> ≁ % 00 | ,00 ,00<br>,00 →,0 | Mise |
| Presse-pap | i G      | Poli                  | ice                 | ŝ.        |             | Alignem   | ent           |                 | 5           | Nombr           | e 6                |      |
| A          | 2        | Guilia Int            |                     |           |             |           |               |                 |             |                 |                    |      |
|            | Cali     |                       | A 😏 - % 000         | +a+       | F           | F         |               | G               | н           |                 | 1                  |      |
| 1          | G        | I                     | ▼ ···· ▼ *,0 *,00 < | 1         | -           |           |               | 0               |             |                 | ,                  |      |
| 2          | <b>C</b> |                       |                     | (         |             |           |               |                 |             |                 | 2                  | X    |
| 3          | ð        | Couper                |                     | Format de | cellule     |           |               |                 |             |                 | 0                  |      |
| 4          |          | Copier                |                     | Nombre    | Alignement  | Police    | Bordure       | Remplissage     | Protecti    | on              |                    |      |
| 5          |          | Options de collag     | je:                 | Catégoria |             |           |               |                 |             |                 |                    |      |
| 6          |          |                       |                     | Standard  |             | Exemp     | le            |                 |             |                 |                    |      |
| 7          |          | Collage spécial       |                     | Nombre    |             |           |               |                 |             |                 |                    |      |
| 8          |          | Incárar               |                     | Comptain  | e<br>vilité | Les cellu | les de form   | at Standard n'o | nt nas de f | ormat de nombr  | e spécifique       |      |
| 9          |          | Inserer               |                     | Date      |             | CCD CCIIC | ico de torni  |                 | in pas de l | ormat de nomo   | e opeenique        |      |
| 10         |          | Supprimer             |                     | Pourcent  | tage        |           |               |                 |             |                 |                    |      |
| 11         |          | Effacer le contenu    | 1                   | Fraction  |             |           |               |                 |             |                 |                    | - 11 |
| 12         |          | Filtr <u>e</u> r      | F                   | Texte     | lue         |           |               |                 |             |                 |                    | - 11 |
| 13         |          | Trier                 | •                   | Spécial   | alisée      |           |               |                 |             |                 |                    |      |
| 14         |          | Insérer un comme      | entaire             | I Croonin | unsee       |           |               |                 |             |                 |                    | - 11 |
| 15         | _        |                       |                     |           |             |           |               |                 |             |                 |                    | - 11 |
| 16         |          | Format de cellule     |                     |           |             |           |               |                 |             |                 |                    |      |
| 17         |          | Liste déroulante      | de choix            |           |             |           |               |                 |             |                 |                    | - 11 |
| 18         |          | Définir un nom        |                     |           | *           |           |               |                 |             |                 |                    | - 11 |
| 19         | 2        | Lien hypertexte       |                     |           |             |           |               |                 |             |                 |                    | - 11 |
| 20         |          |                       |                     |           |             |           |               |                 |             |                 |                    |      |
| 21         |          |                       |                     |           |             |           |               |                 |             |                 |                    |      |
| 22         |          |                       |                     |           |             |           |               |                 |             |                 |                    |      |
| 23         |          |                       |                     |           |             |           |               |                 |             | (               |                    |      |
| 24         |          |                       |                     |           |             |           |               |                 |             | OK              | Annu               | ler  |
| 25         |          |                       |                     | <u></u>   |             |           | _             |                 |             |                 |                    |      |

# <u>A éviter</u> : formater les cellules en sélectionnant une ligne ou colonne entière

# I - Notions de base - Mise en page avant impression

Menu « Fichier » - « Mise en page ...»

| Mise en page                                                                                                    |                         | ? 🔀                                    |
|----------------------------------------------------------------------------------------------------|-------------------------|----------------------------------------|
| Page Marges En-tê                                                                                                    | te/Pied de page Feuille |                                        |
| Orientation<br>Orientation<br>Orientation<br>Orientation<br>Portrait<br>Échelle<br>Orientation<br>Réduire/agrandir à :<br>Orientation<br>Ajuster : 1 | A Paysage               | Imprimer<br>Ap <u>e</u> rçu<br>Options |
| Format d <u>u</u> papier :                                                                                                    | A4                      | ~                                      |
| Qualité d'impression :                                                                                                    | 600 ppp                 | ~                                      |
| Commencer la <u>n</u> umérotation                                                                                                    | à : Auto                |                                        |
|                                                                                                    |                         | OK Annuler                             |

## Menu « Mise en page »

| 🗶   🛃 P + C +   =      |                       |                            |              |                        |                                                  |
|------------------------|-----------------------|----------------------------|--------------|------------------------|--------------------------------------------------|
| Fichier Accueil Insert | on Mise en page       | Formules D                 | onnées       | Révision               | Affichage                                        |
| Thèmes Thèmes Effets * | orientation Taille Zo | oneImpr Sauts de<br>page * | Arrière-plan | Imprimer<br>les titres | Largeur :<br>Hauteur :<br>Largeur :<br>Hauteur : |
| Thèmes                 | Dernier paramètre     | e de personnalisati        | ion          | Fai                    | Mise à l'écl                                     |
| A2 • (*                | Gauche :0,6 cm        | Droite : 0,6 cm            |              |                        |                                                  |
| A                      | En-tête : 0,8 cm      | Pied de page :             | 0,8 cm       | F                      | G                                                |
| 1                      | Normales              |                            |              |                        |                                                  |
| 2                      | Haut: 1,91 cm         | Bas: 1,91 cm               | 1            |                        |                                                  |
| 3                      | En-tête : 0,76 cm     | Pied de page :             | 0,76 cm      |                        |                                                  |
| 4                      |                       |                            |              |                        |                                                  |
| 5                      | Haut: 2.54 cm         | Bas: 2 54 cm               |              |                        |                                                  |
| 6                      | Gauche :2,54 cm       | Droite : 2,54 cm           |              |                        |                                                  |
| 7                      | En-tête : 1,27 cm     | Pied de page :             | 1,27 cm      |                        |                                                  |
| 8                      | Étroites              |                            |              |                        |                                                  |
| 9                      | Haut : 1,91 cm        | Bas: 1,91 cm               |              |                        |                                                  |
| 10                     | En-tête : 0,64 cm     | Pied de page :             | 0,76 cm      |                        |                                                  |
| 11                     |                       | 10 A                       | <u>.</u>     |                        |                                                  |
| 12                     | Marges personnalisées |                            |              |                        |                                                  |
| 13                     |                       |                            |              |                        |                                                  |

Formatage :

- Page
- Marge
- Entête et pied de page
  Feuille : répétition 1<sup>er</sup> ligne d'un tableau

# I - Notions de base – Format automatique

| -           | lany | óvr N  | lare T | otal  |             | lanu | Eáur    | Mare | Total | ^ | ОК      |
|-------------|------|--------|--------|-------|-------------|------|---------|------|-------|---|---------|
| Est         | 7    | 7      | 5      | 19    | Est         | 7    | 7 0 11  | 5    | 19    |   |         |
| Ouest       | 6    | 4      | 8      | 18    | Ouest       | 6    | 4       | 8    | 18    | = | Annuler |
| Sud         | 5    | 7      | 9      | 21    | Sud         | 5    | 7       | 9    | 21    |   |         |
| Total       | 21   | 18     | 21     | 58    | Total       | 21   | 18      | 21   | 58    |   | Options |
|             | 1    | 5imple |        |       |             | Cla  | assique | 1    |       |   |         |
|             | Janv | Févr   | Mars   | Total |             | Janv | Févr    | Mars | Total |   |         |
| Est         | 7    | 7      | 5      | 19    | Est         | 7    | 7       | 5    | 19    |   |         |
| Ouest       | 6    | 4      | 8      | 18    | Ouest       | t 6  | 4       | 8    | 18    |   |         |
| Sud         | 5    | 7      | 9      | 21    | Sud         | 5    | 7       | 9    | 21    |   |         |
| Total       | 21   | 18     | 21     | 58    | Total       | 21   | 18      | 21   | 58    |   |         |
| Classique 2 |      |        |        |       | Classique 3 |      |         |      |       |   |         |
|             | Janv | Févr   | Mars   | Total |             | Janv | Févr    | Mars | Total |   |         |
| Est         | 7€   | 7€     | 5€     | 19€   | Est         | 7€   | 7€      | 5€   | 19€   |   |         |
| Ouest       | 6€   | 4 €    | 8€     | 18 €  | Ouest       | 6€   | 4€      | 8€   | 18€   |   |         |
| Sud         | 5€   | 7€     | 9€     | 21 €  | Sud         | 5€   | 7€      | 9€   | 21 €  |   |         |
| Total       | 21 € | 18€    | 21 €   | 58€   | Total       | 21 € | 18 €    | 21 € | 58 €  |   |         |

Menu «Format» - «Mise en forma automatique»

## Menu « Accueil »

| ALC: NOT THE OWNER, NAME                                                                                                    |                                                  |
|----------------------------------------------------------------------------------------------------|--------------------------------------------------|
|                                                                                                    | a 😮 🗗 🖓                                          |
| Mise en forme forme form | Vettre sous forme<br>de tableau *                |
| Clair                                                                                                    |                                                  |
|                                                                                                    |                                                  |
|                                                                                                    |                                                  |
|                                                                                                    |                                                  |
| Moyen                                                                                                    |                                                  |
|                                                                                                    |                                                  |
|                                                                                                    |                                                  |
|                                                                                                    |                                                  |
|                                                                                                    |                                                  |
| Foncé                                                                                                    |                                                  |
|                                                                                                    |                                                  |
| <u><u> </u></u>                                                                                                    | ouveau style de tableau                          |
| No.                                                                                                    | puveau <u>s</u> tyle de tableau croisé dynamique |

# I - Notions de base – les graphiques

| Types standard       Types personnalisés         Type de graphique :       Sous-type de graphique :         Histogramme       Image: Courbes         Courbes       Sous-type de graphique :         Nuages de points       Image: Courbes         Aires       Image: Courbes         Anneau       Image: Courbes         Surface       Image: Courbes         Bulles       Histogramme groupé. Compare les valeurs prises à différentes abscisses x. | ssistant Graphique - Étape 1 sur 4 - Type de Graphique 🛛 👔 🔀                                                                           |                                         |  |  |  |  |  |  |  |  |  |
|----------------------------------------------------------------------------------------------------|----------------------------------------------------------------------------------------------------|-----------------------------------------|--|--|--|--|--|--|--|--|--|
|                                                                                                    | Types standard Types personnalisés Type de graphique :  Histogramme Barres Courbes Secteurs Secteurs Alres Anneau Radar Surface Bulles | Sous-type de graphique :                |  |  |  |  |  |  |  |  |  |
| Maintenir appuyé pour visionner                                                                                                    |                                                                                                    | Maintenir appuyé pour <u>v</u> isionner |  |  |  |  |  |  |  |  |  |

#### Menu « Insertion »

| _        |               |           | CI       | asseur1 | - Micros           | soft Excel |              | -                 |
|----------|---------------|-----------|----------|---------|--------------------|------------|--------------|-------------------|
| Données  | Révision      | Affichage |          |         |                    |            |              |                   |
| Colonne  | Ligne Sect    |           | Aires    | Nuage   | <b>O</b><br>Autres | Courbes    | Histogramm   | e Positif/Négatif |
| *        | * *           | *         | *        | T       | *                  |            |              |                   |
| Histogra | amme 2D       |           |          |         | Gi.                | (          | Graphiques s | parkline          |
| E        |               |           |          | 1       | 1                  |            | J            | K                 |
| Histogra | amme 3D       |           |          |         |                    |            |              |                   |
|          |               |           | <b>H</b> |         |                    |            |              |                   |
| Cylindre |               |           |          |         |                    |            |              |                   |
|          |               |           | H        |         |                    |            |              |                   |
| Conique  | 2             |           |          |         |                    |            |              |                   |
|          |               |           | M        |         |                    |            |              |                   |
| Pyramid  | lal           |           |          | -       | -                  |            |              |                   |
|          |               |           |          |         |                    |            |              |                   |
|          | us types de g | raphiques |          |         |                    |            |              |                   |

# I - Notions de base - Fractionner/figer les volets

| _   |          |                     |                   |           | 5              |                |                 |     |                                     |
|-----|----------|---------------------|-------------------|-----------|----------------|----------------|-----------------|-----|-------------------------------------|
| × M | icrosoft | Excel -             | Classeur1         |           |                |                |                 |     |                                     |
|     | Eichier  | Edition             | <u>A</u> ffichage | Insertion | Forma <u>t</u> | <u>O</u> utils | <u>D</u> onnées | Fen | être <u>?</u>                       |
|     | 😂 🔒      | <b>a</b>   <b>a</b> | ABC               |           | - 🚨 -          | 10             | - (2 -          |     | Supprimer le <u>f</u> ractionnement |
|     | 43.93    |                     | XID X             |           | 10018          | Répond         | lre en incluai  |     | Figer les <u>v</u> olets            |
|     | B2       | -                   | fx                | 12        | 0-1            |                |                 |     | <u>1</u> GHS Tarifs DGF 2010.xls    |
|     | А        |                     | В                 | C         |                | D              | E               | ~   | 2 Classeur1                         |
| 1   |          |                     |                   |           |                |                |                 |     | 8                                   |
| 2   |          |                     |                   | 1         |                |                |                 |     |                                     |
| 3   |          |                     |                   |           |                |                |                 |     |                                     |
| 4   |          |                     |                   |           |                |                |                 |     |                                     |
| 5   |          |                     |                   |           |                |                |                 |     |                                     |
| 6   |          |                     |                   |           |                |                |                 |     |                                     |

Menu « Fenêtre » - « Fractionner » / « Figer volets »

#### Menu « Affichage »

| X   🛃   | <b>17 -</b> (2 -    | ∓               |                | _          | _                              | -                     |           | Classeur1 -                | Microsoft Exce          | el                               | Contract of the local division of the local division of the local |
|---------|---------------------|-----------------|----------------|------------|--------------------------------|-----------------------|-----------|----------------------------|-------------------------|----------------------------------|----------------------------------------------------------------------------------------------------|
| Fichier | Accueil             | Insertion       | Mise en pag    | ge Formule | s Données                      | Révision              | Affichage |                            |                         |                                  |                                                                                                    |
| Normal  | Mise en Ape<br>page | rçuSautDePg     | I Personnalisé | Plein Qu   | gle 🛛 🕅 Ba<br>Jadrillage 📝 Tit | rre de formule<br>res | Zoom 100  | % Zoom sur<br>la sélection | Nouvelle Réc<br>fenêtre | organiser Figer I<br>tout volets | Fractionner     Masquer     Afficher                                                                                                    |
|         | At                  | ffichages class | eur            |            | Afficher                       |                       | Z         | oom                        |                         |                                  |                                                                                                    |
| E       | 32 -                | - (e            | f <sub>x</sub> |            |                                |                       |           |                            |                         |                                  |                                                                                                    |
|         | A                   | В               | С              | D          | E                              | F                     | G         | н                          | I                       | J                                | K                                                                                                    |
| 1       |                     |                 |                |            |                                |                       |           |                            |                         |                                  |                                                                                                    |
| 2       |                     |                 | 1              |            |                                |                       |           |                            |                         |                                  |                                                                                                    |
| 3       |                     |                 |                |            |                                |                       |           |                            |                         |                                  |                                                                                                    |
| 4       |                     |                 |                |            |                                |                       |           |                            |                         |                                  |                                                                                                    |
| 5       |                     |                 |                |            |                                |                       |           |                            |                         |                                  |                                                                                                    |
| 6       |                     |                 |                |            |                                |                       |           |                            |                         |                                  |                                                                                                    |

#### Menu « Figer les volets »

|         |            | 8                |              |       |          |             |                |           |              |              |             |                       |           |                                     |               |                     |           |        |    |
|---------|------------|------------------|--------------|-------|----------|-------------|----------------|-----------|--------------|--------------|-------------|-----------------------|-----------|-------------------------------------|---------------|---------------------|-----------|--------|----|
| 🗶   🛃   | 17 - (2 -  | 🖓 • 🗋 I =        |              |       |          |             |                |           | Classeur1 -  | Microsoft Ex | cel         |                       |           |                                     |               |                     | -         | ē 83   | 3  |
| Fichier | Accueil    | Insertion        | Mise en p    | age   | Formules | Données     | Révision       | Affichage | Développeu   | r PowerPi    | vot Power C | Query                 |           |                                     |               |                     | ۵ 🕜       |        | 23 |
| Normal  | Mira an An |                  | Parroppalirá | Plain | 📝 Règle  | Ø Ba        | rre de formule | <b>Q</b>  |              | Nourrella P  |             | Fractionne Tractionne | r 🛄 Affic | cher côte à côte<br>lement synchror | ne            |                     |           | Marror |    |
| wonnan  | page       | erçusautberg     | reisonnanse  | écran | Quadri   | llage 📝 lit | res            | 20011 1   | la sélection | fenêtre      | tout volet  | ts 🔹 🛄 Afficher       | जेने Réta | blir la position                    | de la fenêtre | l'espace de travail | fenêtre * | -      |    |
|         | A          | Affichages class | eur          |       |          | Afficher    |                |           | Zoom         |              |             |                       | Fe        | nêtre                               |               |                     |           | Macros |    |
| E       | 2 •        | · (=;            | fx           |       |          |             |                |           |              |              |             |                       |           |                                     |               |                     |           |        | ~  |
|         | A          | В                | С            | [     | )        | E           | F              | G         | н            | 1            | J           | K                     | L         | M                                   | N             | 0                   | P         | (4     | 4  |
| 1       |            |                  |              |       |          |             |                |           |              |              |             |                       |           |                                     |               |                     |           |        |    |
| 2       |            |                  | ]            |       |          |             |                |           |              |              |             |                       |           |                                     |               |                     |           |        |    |
| 3       |            |                  |              |       |          |             |                |           |              |              |             |                       |           |                                     |               |                     |           |        |    |
| 4       |            |                  |              |       |          |             |                |           |              |              |             |                       |           |                                     |               |                     |           |        |    |
| 5       |            |                  |              |       |          |             |                |           |              |              |             |                       |           |                                     |               |                     |           |        |    |
| 6       |            |                  |              |       |          |             |                |           |              |              |             |                       |           |                                     |               |                     |           |        |    |
| 7       |            |                  |              |       |          |             |                |           |              |              |             |                       |           |                                     |               |                     |           |        |    |
| 8       |            |                  |              |       |          |             |                |           |              |              |             |                       |           |                                     |               |                     |           |        |    |
| 9       |            |                  |              |       |          |             |                |           |              |              |             |                       |           |                                     |               |                     |           |        |    |
| 10      |            |                  |              |       |          |             |                |           |              |              |             |                       |           |                                     |               |                     |           |        |    |
| 11      |            |                  |              |       |          |             |                |           |              |              |             |                       |           |                                     |               |                     |           |        |    |
| 12      |            |                  |              |       |          |             |                |           |              |              |             |                       |           |                                     |               |                     |           |        |    |
| 10      | 1          |                  |              |       |          |             |                |           |              |              |             |                       |           |                                     |               |                     |           |        |    |

# II - Notions Avancées - Mise en forme conditionnelle

Menu « Format » - « Mise en forme conditionnelle »

| Mise en forme conditionnell                                                                    |                      |    |         |
|------------------------------------------------------------------------------------------------|----------------------|----|---------|
| La valeur de la cellule est<br>Aperçu du format à utiliser<br>lorsque la condition est vraie : | comprise entre 💉     | et | Eormat  |
| <u></u>                                                                                        | Ajouter >> Supprimer | ОК | Annuler |

Menu « Accueil»

|                                                                                                   |                                         | 2 ۵                    |
|---------------------------------------------------------------------------------------------------|-----------------------------------------|------------------------|
| Mise en forme<br>conditionnelle v<br>Mettre sous forme<br>de tableau v<br>Styles de<br>cellules v | tana tana tana tana tana tana tana tana | Supprimer Format       |
| Règles de mise en sur <u>b</u> rillance des cellu                                                 | ules 🕨                                  | Supérieur à            |
| <u>Règles des valeurs plus/moins élevées</u>                                                      | Þ                                       | Inférieur à            |
| Barres de <u>d</u> onnées                                                                         | F                                       | Entre                  |
| Nuances de couleurs                                                                               | ×                                       | Égal à                 |
| Jeux d'icônes                                                                                     | ×.                                      | Texte qui contient     |
| Mouvelle règle       Effacer les règles                                                           | Þ                                       | Une date se produisant |
| Gérer les règles                                                                                  |                                         | Valeurs en double      |
|                                                                                                   |                                         | <u>A</u> utres règles  |
|                                                                                                   |                                         |                        |

# II - Notions Avancées - Ecrire/Insérer une fonction

Clic sur « fx » sur la barre de formule Idem Excel 2007 /2010 et ultérieur

| 🛛 Micro | osoft Excel - C       | lasseur1          |                                                                             |                             |                          |                           |                             |  |  |  |  |  |
|---------|-----------------------|-------------------|-----------------------------------------------------------------------------|-----------------------------|--------------------------|---------------------------|-----------------------------|--|--|--|--|--|
| Eice    | chier <u>E</u> dition | <u>A</u> ffichage | Insertion                                                                   | Forma <u>t</u> <u>O</u> uti | ls <u>D</u> onnées       | Fe <u>n</u> être <u>?</u> | Adobe <u>P</u> DF           |  |  |  |  |  |
| : 🗅 🖂   | 8 🖬 🖪 🖪               | 1 💁 🖓 🛍           | 1 X 🗈 🕻                                                                     | 🛓 = 🛷   10                  | - 😣 Σ - 🕺                | ↓ X↓   🛄 10               | 0% 🝷 🕢                      |  |  |  |  |  |
| 1 🐚 🐿   | 1 🖄 🖾 👁               | X 3               | 1 🖉 🖳 🕼                                                                     | )   🖤 🖗 Répondi             | e en in <u>c</u> luant d | es modification           | s Termi <u>n</u> er la révi |  |  |  |  |  |
| 1 7h 15 |                       |                   |                                                                             |                             |                          |                           |                             |  |  |  |  |  |
| B       | 2 - 2                 | × √ 🛃 =           |                                                                             |                             |                          |                           |                             |  |  |  |  |  |
|         | A                     | В                 | С                                                                           | D                           | E                        | F                         | G                           |  |  |  |  |  |
| 1       |                       |                   |                                                                             |                             |                          |                           |                             |  |  |  |  |  |
| 2       | =                     |                   |                                                                             |                             |                          |                           |                             |  |  |  |  |  |
| 4       |                       |                   | Insérer une f                                                               | onction                     |                          |                           | ? <u>x</u>                  |  |  |  |  |  |
| 5       |                       |                   | Pecherchez                                                                  | ine fonction :              |                          |                           |                             |  |  |  |  |  |
| 6       |                       |                   |                                                                             |                             |                          |                           |                             |  |  |  |  |  |
| 7       |                       |                   | Tapez une brève description de ce que vous voulez faire,                    |                             |                          |                           |                             |  |  |  |  |  |
| 8       |                       |                   | Ou sélectio                                                                 | nnez une catéro             | rie : Les dernièr        | es utilisées 💌            | -                           |  |  |  |  |  |
| 10      |                       |                   | ou beleed                                                                   | and gatege                  | Les dernier              |                           |                             |  |  |  |  |  |
| 11      |                       |                   | Sélectionnez                                                                | une fonction :              |                          |                           |                             |  |  |  |  |  |
| 12      |                       |                   | RECHERC                                                                     | HEV                         |                          |                           | <u> </u>                    |  |  |  |  |  |
| 13      |                       |                   | MINUSCU                                                                     | E                           |                          |                           | = -                         |  |  |  |  |  |
| 14      |                       |                   | SOMME                                                                       |                             |                          |                           |                             |  |  |  |  |  |
| 15      |                       |                   | - SI                                                                        |                             |                          |                           |                             |  |  |  |  |  |
| 17      |                       | 1                 |                                                                             |                             |                          |                           |                             |  |  |  |  |  |
| 18      |                       | 1                 | Cherche une valeur dans la première colonne à gauche d'un tableau, puis     |                             |                          |                           |                             |  |  |  |  |  |
| 19      |                       |                   | renvoie une valeur dans la même ligne à partir d'une colonne spécifiée. Par |                             |                          |                           |                             |  |  |  |  |  |
| 20      |                       |                   | défaut, le tableau doit être trié par ordre croissant.                      |                             |                          |                           |                             |  |  |  |  |  |
| 21      |                       |                   | Aide sur cett                                                               | e fonction                  |                          | ОК                        | Annuler                     |  |  |  |  |  |
| 22      |                       |                   |                                                                             |                             |                          |                           |                             |  |  |  |  |  |
| 25      |                       | 1                 |                                                                             | -                           |                          | -                         |                             |  |  |  |  |  |

## Exemple :

Découper les textes avec les formules de la rubrique Texte (GAUCHE / DROITE / STXT ...=

|   | А      | В             | С             | D             | E             |
|---|--------|---------------|---------------|---------------|---------------|
| 1 | GHM    | CMD           | Racine GHM    | Type GHM      | Sévérité      |
| 2 | 08C244 | 08            | 08C24         | С             | 4             |
| 3 | 08C244 | =GAUCHE(A3;2) | =GAUCHE(A3;5) | =STXT(A3;3;1) | =DROITE(A3;1) |
| 4 |        | 8             |               | 20            |               |

## Concaténer (assembler) avec la formule CONCATENER ou &

| 1 | A      | В                            | С                                     |
|---|--------|------------------------------|---------------------------------------|
| 1 | GHM    | Libellé GHM                  | GHM et libellé GHM                    |
| 2 | 08C244 | Prothèses de genou, niveau 4 | 08C244 - Prothèses de genou, niveau 4 |
| 3 | 08C244 | Prothèses de genou, niveau 4 | =A3&" - "&B3                          |
| 4 |        |                              |                                       |

## II - Notions Avancées – Tableau croisé dynamique

Menu « Données » - « Rapport de tableau croisé dynamique » Assistant Tableau et graphique croisés dynamiques - Étape 1 sur 3 © S Où se trouvent les données à analyser ? © Liste ou base de données Microsoft Office Excel © Source de données externe © Plages de feuilles de calcul avec étiquettes © Autre rapport de tableau ou de graphique croisé dynamique Quel type de rapport voulez-vous créer ? © Tableau croisé dynamique © Rapport de graphique groisé dynamique (avec rapport de tableau croisé dynamique) Menuler < Précédent Suivant > Terminer

#### Menu « Insertion »

| X                                                      | <b>3 9</b> • (*                                                                                                    | -   <del>-</del>             |            |                                   |                 |         |         |        |          |
|--------------------------------------------------------|----------------------------------------------------------------------------------------------------|------------------------------|------------|-----------------------------------|-----------------|---------|---------|--------|----------|
| Fich                                                   | nier Accue                                                                                                    | il Insertio                  | n Mise     | en page                           | Formu           | les D   | onnées  | Révisi | on       |
| тыс                                                    | roiséDynamiqu<br>IblCroiséDyn                                                                                                    | Je Tableau                   | Image Imag | ges Formes<br>art +<br>Illustrati | SmartArt<br>ons | Capture | Colonne | Ligne  | Secte    |
| ı,                                                     | Graphique o                                                                                                    | roisé dynamiq                | ue         |                                   |                 |         |         |        |          |
| 1                                                      | А                                                                                                    | В                            | C          |                                   | D               | E       |         | F      |          |
| 2<br>3<br>4<br>5<br>6<br>7<br>8<br>9<br>10<br>11<br>12 | Créer un tableau croisé dynamique         Choisissez les données à analyser <ul> <li>Sélectionner un tableau ou une plage</li> <li>Tableau/Plage :</li> <li>Utiliser une source de données externes</li> <li>Choisir la connexion</li> <li>Nom de la connexion :</li> <li>Choisissez l'emplacement de votre rapport de tableau croisé dyn</li> <li>Nouvelle feuille de calcul</li> </ul> |                              |            |                                   |                 |         |         | je     |          |
| 12                                                     |                                                                                                    | Emplacement : Feuil 1!\$8\$2 |            |                                   |                 |         |         |        |          |
| 14                                                     |                                                                                                    |                              |            |                                   | (               | OK      | Ar      | nuler  |          |
| 10                                                     |                                                                                                    |                              |            |                                   | -               |         |         |        | <u> </u> |

# II - Notions Avancées – Filtre automatique et filtre élaboré/avancé

#### Menu « Données » - « Filtrer »

|    | A   | В          |                                          | С                             |                   |        | D                | E                | F                   |    |
|----|-----|------------|------------------------------------------|-------------------------------|-------------------|--------|------------------|------------------|---------------------|----|
| 1  | GHS | GHM        |                                          | LIBELLÉ DU GHM                |                   |        | BORNES<br>basses | BORNES<br>hautes | TARIF (en<br>euros) | ľ  |
| 2  |     | 01C*       |                                          |                               |                   |        |                  |                  |                     |    |
| 3  |     |            |                                          |                               |                   |        |                  |                  |                     |    |
| 4  |     |            |                                          |                               |                   |        |                  |                  |                     |    |
| 5  | GHS | GHM        |                                          | LIBELLÉ DU GHM                |                   |        | BORNES           | BORNES<br>hautes | TARIF (en<br>euros) |    |
| 32 | 48  | 01C102     | Pose d'un stimulateur médullaire, niveau | ¢                             |                   |        |                  | 17               | 6055,09             | э  |
| 33 | 49  | 01C103     | Pose d'un stimulateur médullaire, niveau | Filtre élaboré                |                   |        |                  |                  | 8854,54             | 4  |
| 34 | 50  | 01C104     | Pose d'un stimulateur médullaire, nivea  | Action                        |                   |        |                  |                  | 11257,22            | 2  |
| 35 | 51  | 01C111     | Craniotomies pour tumeurs, âge inférieu  | ⊙ <u>F</u> iltrer la liste si | ur place          |        | 4                | 19               | 8021,64             | 4  |
| 36 | 52  | 01C112     | Craniotomies pour tumeurs, âge inférieu  | O <u>C</u> opier vers un      | autre emplacement |        | 4                | 30               | 10053,63            | 3  |
| 37 | 53  | 01C113     | Craniotomies pour tumeurs, âge inférieu  |                               |                   |        |                  | 32               | 11777,95            | 5  |
| 38 | 54  | 01C114     | Craniotomies pour tumeurs, âge inférieu  | Plages :                      | \$A\$5:\$I\$2439  |        | 6                | 60               | 14203,54            | 4  |
| 39 | 55  | 01C121     | Craniotomies pour affections non tumo    | Zone de critères :            | \$B\$1.\$B\$2     |        | 3                | 16               | 5391,59             | э  |
| 40 | 56  | 01C122     | Craniotomies pour affections non tumo    | _                             | 4041.4042         |        |                  | 31               | 8122,83             | 3  |
| 41 | 57  | 01C123     | Craniotomies pour affections non tumo    | Copier dans :                 |                   |        | 5                | 45               | 9272,08             | 3  |
| 42 | 58  | 01C124     | Craniotomies pour affections non tumo    | Extraction sans               | doublon           |        | 15               | 92               | 13978,86            | 3  |
| 43 | 59  | 01C131     | Libérations du canal carpien et d'autres |                               |                   |        |                  | 4                | 785,00              | D  |
| 44 | 60  | 01C132     | Libérations du canal carpien et d'autres |                               |                   | nnuler |                  | 15               | 2646,17             | 7  |
| 45 | 1   | 1 au au an | ing an an an an an an                    |                               | -                 |        | 10               |                  |                     | ~T |

#### Menu « Données »

| 10.000              |                                                                                                    | Classeur1        | - Microsoft Excel                     |
|---------------------|----------------------------------------------------------------------------------------------------|------------------|---------------------------------------|
| Données             | Révision                                                                                                    | Affichage        | t                                     |
| nnexions<br>priétés | $ \stackrel{A}{\mathbb{Z}} \downarrow  \stackrel{A}{\mathbb{Z}} \stackrel{\mathbb{Z}}{\mathbb{Z}} \stackrel{\mathbb{Z}}{\mathbb{A}} $ | Réappliquer      |                                       |
| difier les liens    | Z↓ Trier                                                                                                    | Filtrer Avancé   | Convertir Supprimer V<br>les doublons |
| ions                |                                                                                                    | Trier et filtrer | OL                                    |

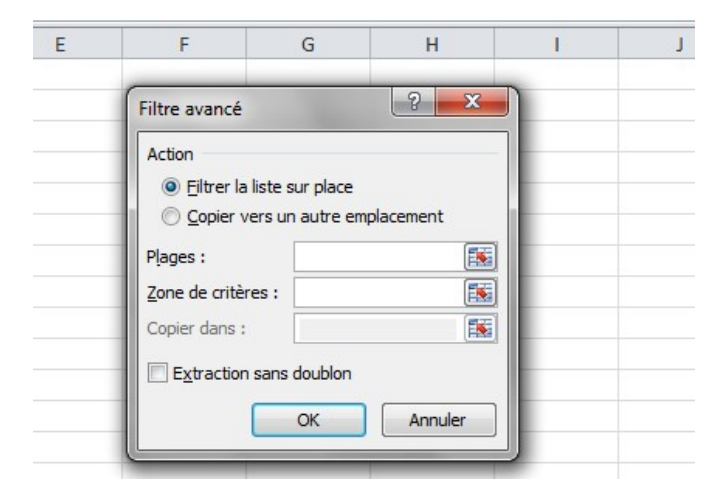

# III Automatiser – Les modèles

# Menu « Fichier » - « Nouveau »

| С                           | D                   | E        | F                         | G                    | Н                             |                                  | J       | ~  | Nouveau classeur 🔹 🗙                                                                                                    |
|-----------------------------|---------------------|----------|---------------------------|----------------------|-------------------------------|----------------------------------|---------|----|----------------------------------------------------------------------------------------------------|
| Modèle                      | s                   |          |                           |                      |                               |                                  |         |    | 😔   😔   🐴 ]                                                                                                    |
| Généra<br>Amor<br>d<br>Note | Solutions - Tal     | acture c | Feuille de<br>omptabilité | Fiche de<br>présence | Aperçu<br>Sélectic<br>pour af | nnez une icôn<br>ficher l'aperçu | e .     | 10 | Créer  Nouveau classeur Excel  Créer à partir d'un classeur exista  Modèles  Rechercher en ligne :  Modèles sur Office Online  Sur mon ordinateur  Sur mes sites Web  Modèles récemment utilisés  Facture Note de frais |
| Mo                          | odèles sur Office ( | Online   |                           |                      | C                             | к                                | Annuler |    |                                                                                                    |
|                             | - I                 | 1        | -1                        |                      | ×1 .                          | 1                                |         |    |                                                                                                    |

#### Menu « Nouveau »

| Excel              |                                                                                                    |                                                                            |                                                    |                                                                           |                                                                                                    |                                                               |                          | A 🐨 🤌                   |
|--------------------|----------------------------------------------------------------------------------------------------|----------------------------------------------------------------------------|----------------------------------------------------|---------------------------------------------------------------------------|----------------------------------------------------------------------------------------------------|---------------------------------------------------------------|--------------------------|-------------------------|
| Accueil<br>Nouveau | Nouveau                                                                                                    |                                                                            |                                                    |                                                                           |                                                                                                    |                                                               |                          |                         |
| Ouvrir             | Rechercher des modèles en ligne<br>Recherches suggérées : Professionnel                                                                                                    | Personnel Planificateurs et disposit                                       | )<br>lfs de sulvi Listes Budgets Graphiq           | ues Calendriers                                                           |                                                                                                    |                                                               |                          |                         |
|                    | Suivez le guide !                                                                                                    | Se familiariser avec les<br>Formules<br>fx<br>Didacticlet sur les formules | Créez votre premier<br>tableau croisé<br>dynamique | Aller au-delà des<br>Graphiques en secteurs<br>Didacticiel Au-delà des gr | Avel 2000<br>Calendrifer photo salsonnier                                                                                                    | Budget personnel mersuel                                      | Calendrier annuel avec d | Calendrier sur un mois  |
|                    |                                                                                                    |                                                                            |                                                    |                                                                           | Barley Control     Barley Control       Barley Control     Barley Control       Barley Contrey Control     Barle |                                                               |                          |                         |
|                    | Calendrier scalare                                                                                                    | Budget mensuel de l'entr                                                   | Budget familial menuel                             | Planning hebdomadaire                                                     | Facture d'entreprise de b                                                                                                    | Feulle de bilan comptabil.                                    | Emploi du temps          | Rapport de présence het |
|                    | And the second second s | Liste de lâches                                                            | Plantificateur de projet Ga                        | Digramme de Gantt Agite                                                   | Chronologie de projet                                                                                                    | Tirez un meilleur parti des<br>Tableaux croisés<br>dynamiques |                          |                         |
| Compte             |                                                                                                    |                                                                            | L                                                  | Vous ne trou<br>Jtilisez la zone de recherche située dans l               | vez pas ce que vous recherchez ?<br>a partie supérieure pour trouver des modé                                                                                                    | les supplémentaires.                                          |                          |                         |

# III Automatiser – Les macros – Enregistrer/modifier

| Menu « | Outils » - | « Macro » |
|--------|------------|-----------|
|        |            |           |

| Microsoft Excel | - Classeur1                                           |       |                                     |                           |                          |         |
|-----------------|-------------------------------------------------------|-------|-------------------------------------|---------------------------|--------------------------|---------|
| Eichier Edi     | tion <u>A</u> ffichage <u>Insertion</u> Format Outils | Dor   | nnées                               | Fe <u>n</u> être <u>?</u> | Adobe <u>P</u> DF        |         |
| 1 🗋 💕 🖬 📑       | Orthographe F7                                        | 2     | Σ - 2                               |                           | 100% 🗸 🕜                 | -       |
| 1 2 2 2         | Bibliothèque de rec <u>h</u> erche Alt+Click          | n inc | luant d                             | es modificatio            | ons Termi <u>n</u> er la | révisio |
| : 🛼 🔐 🛛 : 🖉     | Vérification des erreurs                              |       |                                     |                           |                          |         |
| A1              | Espace <u>d</u> e travail partagé                     |       |                                     |                           |                          |         |
| A               | Partager le c <u>l</u> asseur                         | E     |                                     | F                         | G                        |         |
| 1               | Suivi des modifications                               |       |                                     |                           |                          |         |
| 2               | Comparaison et fusion de classeurs                    | -     |                                     |                           |                          |         |
| 4               | Protection                                            | -     |                                     | 8                         | -                        |         |
| 5               | Collaboration en ligne                                |       |                                     |                           |                          |         |
| 6               | Valeur cible                                          | -     |                                     |                           |                          |         |
| 8               |                                                       | -     |                                     |                           |                          |         |
| 9               | Gestionnaire de scenarios                             |       |                                     |                           |                          |         |
| 10              | Audit de formules                                     |       |                                     |                           |                          |         |
| 11              | Macro •                                               |       | Macr                                | os                        | Alt+                     | F8      |
| 12              | Macros <u>c</u> omplémentaires                        |       | Nouv                                | elle macro                |                          |         |
| 13              | Options de correction <u>a</u> utomatique             |       | Sécur                               | ité                       |                          |         |
| 15              | Personnaliser                                         | 1     | Visua                               | Basic Editor              | Alt+F                    | 11      |
| 16              | Options                                               |       | Microsoft Scrint Editor Alt+Mai+E11 |                           |                          |         |
| 1/ L            |                                                       | -     | where                               | Sore genpe Lui            |                          |         |

# Menu « Affichage » - « Macros »

| -        | -    | Classeur1 -              | Microsoft           | Excel               |           |                              | -              |                                                                                                    |   |          |                          |                         | ×       |
|----------|------|--------------------------|---------------------|---------------------|-----------|------------------------------|----------------|----------------------------------------------------------------------------------------------------|---|----------|--------------------------|-------------------------|---------|
| Affichag | ge   | Compléments              | Powe                | rPivot              |           |                              |                |                                                                                                    |   |          |                          | ۵ 🕜                     |         |
| Zoom     | 100% | Zoom sur<br>la sélection | Nouvelle<br>fenêtre | Réorganiser<br>tout | Figer les | Fractionner Masquer Afficher | Affic<br>Défil | <ul> <li>☐ Afficher côte à côte</li> <li>☐ Défilement synchrone</li> <li>☐ Rétablir la position de la fenêtre</li> </ul> |   | Enr      | egistrer<br>e de travail | Changer de<br>fenêtre ▼ | Macros  |
| Zoom     |      |                          |                     |                     |           |                              | Fe             | nêtre                                                                                                    |   |          | <u>A</u> fficher le      | es macros               |         |
|          |      |                          |                     |                     |           |                              |                |                                                                                                    |   | <b>*</b> | <u>Enregistre</u>        | er une macro            |         |
| G        |      | H                        | 1                   | J                   |           | К                            | L              | M                                                                                                    | N |          | <u>U</u> tiliser le      | s références re         | latives |
|          |      |                          |                     |                     |           |                              |                |                                                                                                    |   | _        |                          |                         |         |
|          |      |                          |                     |                     |           |                              |                |                                                                                                    |   |          |                          |                         |         |
|          |      |                          |                     |                     |           |                              |                |                                                                                                    |   |          |                          |                         |         |
|          |      |                          |                     |                     |           |                              |                |                                                                                                    |   |          |                          |                         |         |

# **III Les formules et fonctions**

#### A. <u>Les formules</u> :

Caractère <u>égal</u> "=" indique à Excel que la suite est une formule (alors que le caractère <u>apostrophe</u> " • " indique le début d'un texte)

Pour utiliser la valeur d'une cellule, il suffit de taper son adresse ("A1" et "A2").

Les formules Excel reconnaissent les caractères tels que :

"+" : addition,

"-" : soustraction,

"\*" : multiplication,

"/" : division,

"^" : élévation à la puissance,

"=" : égalité,

">" : supérieur à,

"<" : inférieur à,

">=" : supérieur ou égal à,

"<=" : inférieur ou égal à,

"<>" : différent de,

"&" : concaténation,

"(" et ")" : parenthèses : définit dans quel ordre les opérations sont effectuées (s'il n'y a pas de parenthèses, "^" est prioritaire devant "\*" et "/" qui sont prioritaires devant "+" et "-" qui sont prioritaires devant "&" qui est prioritaire devant"=", ">", "<", ">=", "<=" et "<>").

Il est bien sur possible de combiner tous ces caractères. Toutes les syntaxes suivantes sont correctes : =A1+B1+C1, =A1/A2+B1, =A1/(A2+B1)

## B. Les fonctions

Les fonctions les plus utilisées (quelques extraits ci-dessous)

Fonctions textes

CHERCHE Trouve un texte dans un autre texte (sans respecter la casse : majuscule/minuscule) CNUM Convertit un argument de type texte en nombre

CONCATENER Joint plusieurs éléments de texte en un seul élément de texte (possible aussi avec « & »)

CTXT Convertit un nombre au format texte avec un nombre de décimales spécifié

DROITE Renvoie des caractères situés à l'extrême droite d'une chaîne de caractères

EXACT Vérifie si deux valeurs de texte sont identiques

GAUCHE Renvoie des caractères situés à l'extrême gauche d'une chaîne de caractères

MAJUSCULE Convertit le texte en majuscules

MINUSCULE Convertit le texte en minuscules

NBCAR Renvoie le nombre de caractères contenus dans une chaîne de texte

NOMPROPRE Met en majuscules la première lettre de chaque mot dans une chaîne textuelle

REMPLACER Remplace des caractères dans un texte

REPT Répète un texte un certain nombre de fois

STXT Renvoie un nombre déterminé de caractères d'une chaîne de texte à partir de la position que vous indiquez

SUBSTITUE Remplace l'ancien texte d'une chaîne de caractères par du nouveau texte

SUPPRESPACE Supprime les espaces du texte

TEXTE Convertit un nombre au format texte

TROUVE Trouve un texte dans un autre texte (en respectant la casse : majuscule/minuscule)

#### **Fonctions Date et Heure**

DATE Renvoie le numéro de série d'une date précise.

DATEVAL Convertit une date représentée sous forme de texte en numéro de série.

représente la date correspondant à une date spécifiée (l'argument date\_départ), corrigée en plus ou en moins du nombre de mois indiqué.

MOIS Convertit un numéro de série en mois.

NB.JOURS.OUVRES Renvoie le nombre de jours ouvrés entiers compris entre deux dates.

MAINTENANT Renvoie le numéro de série de la date et de l'heure du jour.

HEURE Renvoie le numéro de série d'une heure précise.

AUJOURDHUI Renvoie le numéro de série de la date du jour.

JOURSEM Convertit un numéro de série en jour de la semaine.

NO.SEMAINE Convertit un numéro de série en un numéro représentant l'ordre de la semaine dans l'année.

ANNEE Convertit un numéro de série en année.

#### Fonctions mathématiques et trigonométriques

ABS Renvoie la valeur absolue d'un nombre QUOTIENT Renvoie la partie entière du résultat d'une division ALEA Renvoie un nombre aléatoire compris entre 0 et 1 ALEA.ENTRE.BORNES Renvoie un nombre aléatoire entre les nombres que vous spécifiez ARRONDI Arrondit un nombre au nombre de chiffres indiqué ARRONDI.INF Arrondit un nombre en tendant vers 0 (zéro) ARRONDI.SUP Arrondit un nombre en s'éloignant de zéro SOUS.TOTAL Renvoie un sous-total dans une liste ou une base de données SOMME Calcule la somme de ses arguments SOMME.SI Additionne des cellules spécifiées si elles répondent à un critère donné TRONQUE Renvoie la partie entière d'un nombre

#### **Fonctions statistiques**

MOYENNE Renvoie la moyenne de ses arguments

NB Détermine les nombres compris dans la liste des arguments

NBVAL Détermine le nombre de valeurs comprises dans la liste des arguments

NB.VIDE Compte le nombre de cellules vides dans une plage

NB.SI Compte le nombre de cellules non vides à l'intérieur d'une plage qui répondent à un critère donné

MAX Renvoie la valeur maximale d'une liste d'arguments

MEDIANE Renvoie la valeur médiane des nombres

MIN Renvoie la valeur minimale d'une liste d'arguments

ECARTYPE Évalue l'écart type d'une population en se basant sur un échantillon de cette population

#### Fonctions de recherche et de référence

RECHERCHEV Effectue une recherche dans la première colonne d'une matrice et se déplace sur la ligne pour renvoyer la valeur d'une cellule

#### **Fonctions logiques**

ET Renvoie VRAI si l'ensemble des arguments est VRAI FAUX Renvoie la valeur logique FAUX SI Spécifie un test logique à effectuer NON Inverse la logique de cet argument OU Renvoie VRAI si un argument est VRAI VRAI Renvoie la valeur logique VRAI

#### **Exemple d'utilisation des fonctions**

#### Fonction SOMME

=SOMME(A2:A4) équivaut à additionner le contenu des cellules A2 à A4 =SOMME(A2;A9) équivaut à additionner le contenu des cellules A2 et A4 =SOMME(A2;8) équivaut à additionner le contenu de la cellule A2 avec le chiffre 8 =SOMME(A2;B2\*C2) équivaut à additionner le contenu de la cellule A2 et le produit de B2 par C2 =SOMME(A2:A4;B2) équivaut à additionner le contenu des cellules A2 à A4 et de la cellule B2 =SOMME(A2:A4)+B2 équivaut à additionner le contenu des cellule A2 à A4 et cde la cellule B2

#### Listes personnalisées

Menu « Outils » -« Options » - « Liste pers. »

| Options                                                                                                    |                                                                                                    |                                                                           |                                                                                                    |                |              | ? 🛛       |
|----------------------------------------------------------------------------------------------------|----------------------------------------------------------------------------------------------------|---------------------------------------------------------------------------|----------------------------------------------------------------------------------------------------|----------------|--------------|-----------|
| Couleur                                                                                                    | International                                                                                                    | Enregistrer                                                               | Vérificat                                                                                                    | on des erreurs | Orthographe  | Sécurité  |
| Affichage                                                                                                    | Calcul                                                                                                    | Modification                                                              | Général Transition                                                                                                    |                | Listes pers. | Graphique |
| Listes personnalisé                                                                                                    | es :                                                                                                    |                                                                           | <u>E</u> ntrées de la liste :                                                                                                    |                |              |           |
| Nouvelle liste<br>Lun, Mar, Mar, Je<br>Lundi, Mardi, Mero<br>janv, févr, mars,<br>janvier, février, m<br>Service Médecine | u, Ven, Sam, Dim<br>credi, Jeudi, Vendre<br>avr, mai, juin, juin,<br>ars, avril, mai, juin,<br>A, Service Médecine | di, Samedi, Dim<br>oût, sept, oct,<br>juillet, août, sc<br>B, Service Chi | Service Médecine A<br>Service Médecine B<br>Service Chirugie A<br>Service Chirugie B<br>Service Réanimatio<br>Service SC<br>Service UHCD |                |              | Ajouter   |
| Importer la liste                                                                                                    | e des cellules :                                                                                                   |                                                                           |                                                                                                    |                | <b>1</b>     | Importer  |
|                                                                                                    |                                                                                                    |                                                                           |                                                                                                    |                | ОК           | Annuler   |

# IV Les raccourcis clavier

| Touches         | Action du raccourci clavier                                  |
|-----------------|--------------------------------------------------------------|
| Ctrl+a          | Tout sélectionner                                            |
| Ctrl+b          | Recopier vers le bas (le contenu de la cellule au-dessus)    |
| Ctrl+c          | Copier                                                       |
| Ctrl+d          | Recopier vers la droite (le contenu de la cellule de gauche) |
| Ctrl+n          | Nouveau                                                      |
| Ctrl+o          | Ouvrir                                                       |
| Ctrl+p          | Imprimer                                                     |
| Ctrl+v          | Coller                                                       |
| Ctrl+x          | Couper                                                       |
| Ctrl+z          | Annuler                                                      |
| Ctrl + roulette | Zoom                                                         |

| F1  | Ouvre l'aide                                                  |
|-----|---------------------------------------------------------------|
| F2  | Modification de la cellule active                             |
| F3  | Collage d'un nom dans une formule                             |
| F4  | Répète la dernière action                                     |
| F5  | Ouvre la boîte de dialogue Atteindre                          |
| F7  | Lance la correction orthographique                            |
| F9  | Calcule l'ensemble des feuilles de tous les classeurs ouverts |
| F10 | Active la barre de menus                                      |
| F11 | Créer graphique                                               |
| F12 | Ouvre la boîte de dialogue Enregistrer sous                   |

| Maj+F2  | Insérer commentaire                     |
|---------|-----------------------------------------|
| Maj+F3  | Insertion d'une fonction                |
| Maj+F5  | Ouvre la boîte de dialogue Rechercher . |
| Maj+F9  | Calcule la feuille de calcul active     |
| Maj+F10 | Affiche le menu contextuel (clic-droit) |

| Alt+Entrée                | Commence une nouvelle ligne dans la même cellule                                                                                               |
|---------------------------|----------------------------------------------------------------------------------------------------|
| Alt+Bas                   | Affiche la liste des saisies semi-automatiques, ouvre une liste déroulante                                                                     |
| Echap                     | Annule la saisie de données en cours dans une cellule                                                                                          |
| Suppr                     | Supprime le caractère à droite du point d'insertion ou supprime la sélection ou supprime le<br>contenu de la cellule sans effacer le formatage |
| 'Back'                    | Supprime le caractère à gauche du point d'insertion ou supprime la sélection                                                                   |
| Tab                       | Cellule ou sélection suivante                                                                                                    |
| Maj+Tab                   | Cellule ou sélection précédente                                                                                                    |
| Entrée                    | Valide la saisie de données ou le bouton d'une boîte de dialogue.                                                                              |
| Ctrl+Maj+Fin              | Sélectionner plage de cellule : de la cellule en cours jusqu'à la fin du tableau en bas et à droite                                            |
| Ctrl+Maj+Flèche<br>bas    | Sélection plage de cellule : de la cellule en cours jusqu'à la fin du tableau dans la même colonne                                             |
| Ctrl+Maj+Flèche<br>droite | Sélection plage de cellule : de la cellule en cours jusqu'à la fin du tableau sur la même ligne                                                |

# PARAMETRAGE ET UTILISATION DE LA MACRO IMPORT PMSI

# Sous Excel 2007 et versions supérieures

Vérifier dans « Options » (1) - « Centre de gestion de la confidentialité » (2) - « Paramètres du Centre de gestion de la confidentialité » (3) – « Paramètres des macros » (4) - « Désactiver toutes les macros avec notifications» (5)

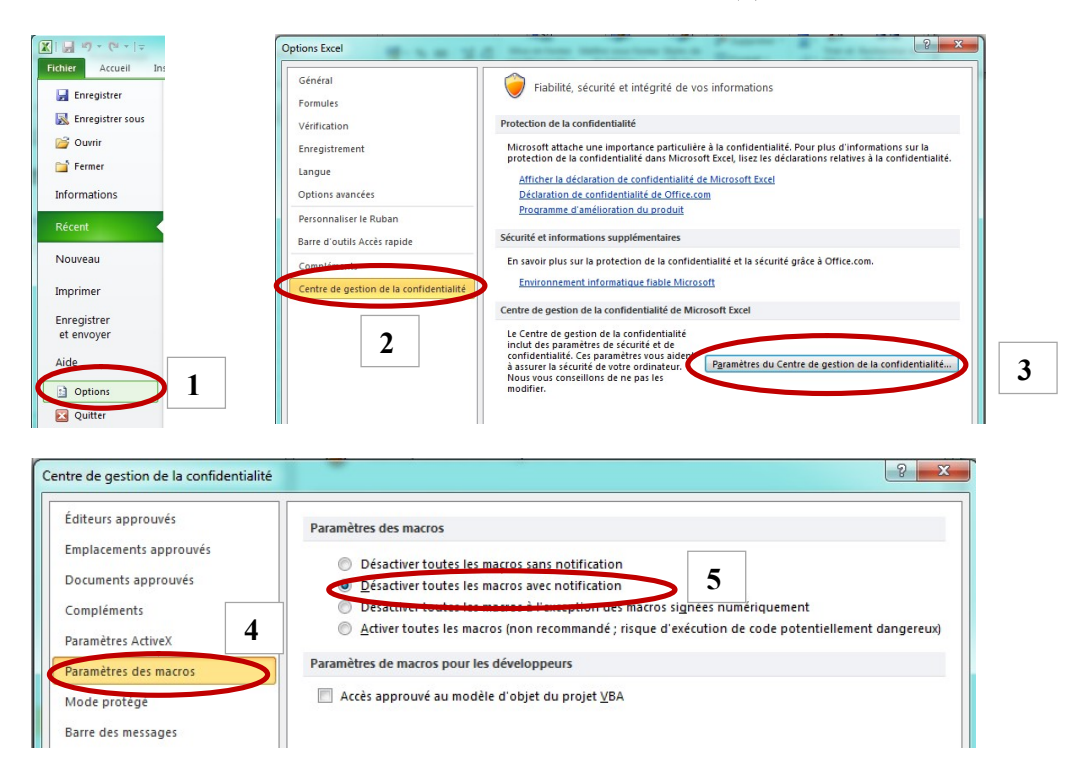

2) Pour lancer la macro : menu « Fichier »-« Ouvrir » ou en double cliquant sur la macro

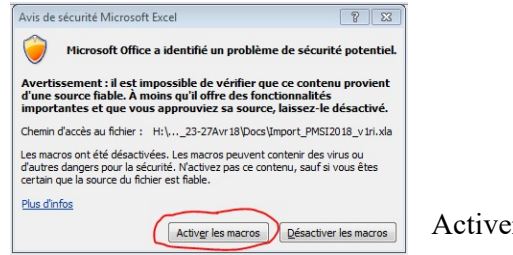

Activer la macro

3) un menu complémentaire s'est ajouté « Compléments » (6) - « PMSI »

| 85 | - ¢- +        |                  |                   |               |                           |                |           |             | Cla         |  |
|----|---------------|------------------|-------------------|---------------|---------------------------|----------------|-----------|-------------|-------------|--|
|    |               |                  | Mise en page      |               |                           |                | Affichage | Développeur | Compléments |  |
|    | PMSI≁         |                  |                   |               |                           |                |           |             |             |  |
|    | Import MCO    | ) F              | RUM 018 (2017-20  | 18)           |                           |                |           |             |             |  |
|    | Import SSR    | ÷.               | RUM 019 (2019)    |               |                           |                |           |             |             |  |
| om | Import PSY    | •                | RUM 020 (2020)    |               |                           |                |           |             |             |  |
| G2 | Import HAD    | •                | RUM 118 groupés   | (2017-2018)   |                           |                |           |             |             |  |
|    | Import Chaîna | ge ▶             | RUM 119 group (r  | (2010)        |                           |                |           |             |             |  |
|    | A Propos      | $\boldsymbol{<}$ | RUM 120 groupés   | (2020)        |                           | 7              |           |             |             |  |
|    | A             | В                | GENRSA IN FLOWING | 2017-2020)    |                           |                |           | н           | I J         |  |
| 1  |               |                  | GENRSA in : DMI/F | PO/PIE/DIP/EN | Q/PIP/ORP (T <sub>)</sub> | /pe 02/03/04/0 | 7/99)     |             |             |  |

Dérouler les menus et choisir un type de fichier à importer

exemple pour importer le fichier RSS (7) – Répondre aux invites [Oui/Non] Après import, analyser les données par filtrage ou avec les tableaux croisés dynamiques

# Sous Excel 2003

1) Vérifier dans « Options » (1) - « Sécurité » (2) - « Sécurité des macros » (3) - choisir « niveau de sécurité moyen » (4)

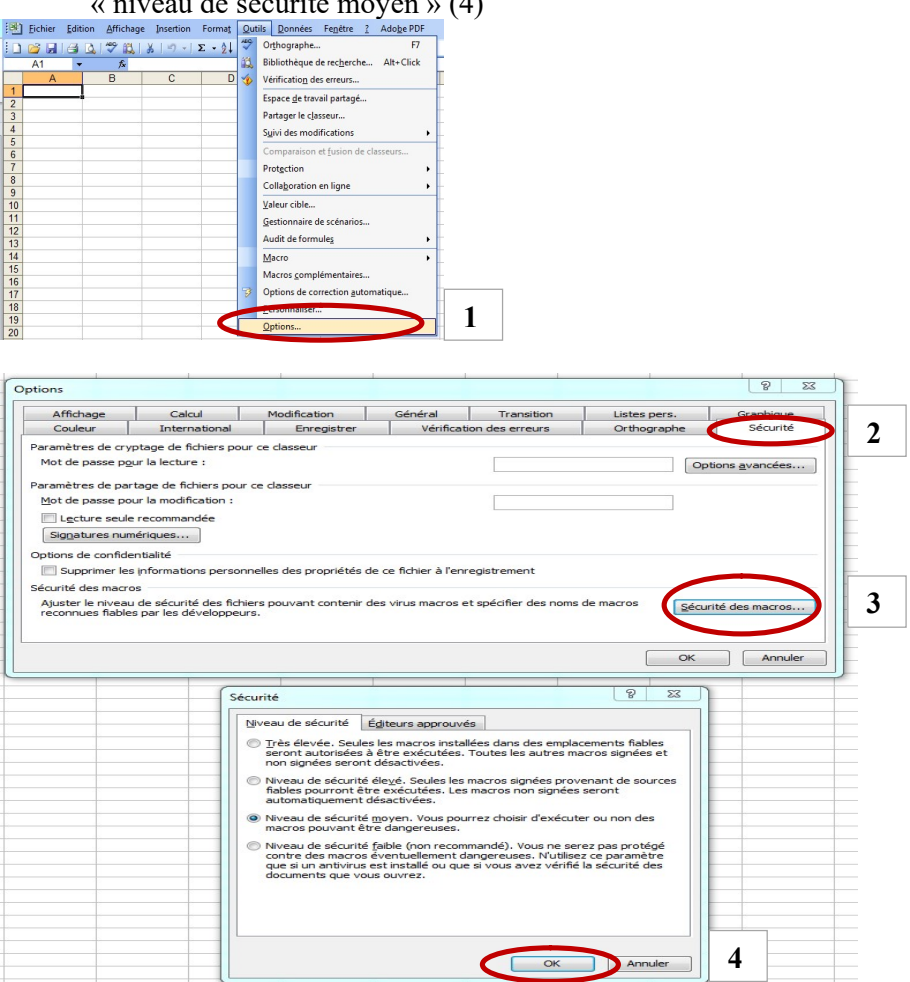

2) Pour lancer la macro : menu « Fichier »-« Ouvrir » ou en double cliquant sur la macro 3)

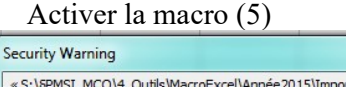

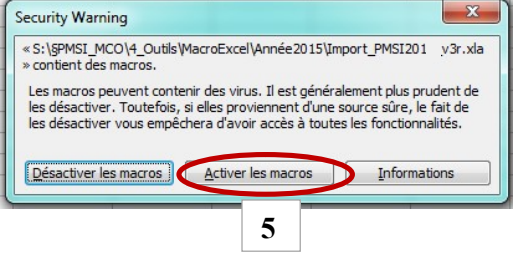

| 🔏 Microsoft Excel                                                                                                    | - Classeur1                                                                                                    |                                                                                               |                                                                                        |                    |          |                             |              |              |                      |
|----------------------------------------------------------------------------------------------------|----------------------------------------------------------------------------------------------------|-----------------------------------------------------------------------------------------------|----------------------------------------------------------------------------------------|--------------------|----------|-----------------------------|--------------|--------------|----------------------|
| 🕙 Eichier Edit                                                                                                    | tion <u>A</u> fficha                                                                                                    | ge Insertion                                                                                  | Forma <u>t O</u> util                                                                  | ls <u>D</u> onnées | PMSI     | Fe <u>n</u> être <u>?</u> A |              |              |                      |
|                                                                                                    | 🖪 🖑 🛱                                                                                                    | 12 00 0                                                                                       | $-   \Sigma - \frac{A}{Z}   \frac{Z}{A}$                                               | J 🔡 🖂              | Im       | oort MCO                    | 0            | M 018 (2017  | -2018)               |
| 👩 💽 Option                                                                                                    | 15 -                                                                                                    |                                                                                               |                                                                                        |                    | Imp      | oort SSR 💦 I                | RU           | M 019 (2019  | 1)                   |
| A1 •                                                                                                    | fx                                                                                                    |                                                                                               |                                                                                        |                    | Imp      | oort PSY I                  | RU           | M 020 (2020  | ))                   |
| A                                                                                                    | В                                                                                                    | С                                                                                             | D                                                                                      | E                  | Imp      | oort HAD I                  | RU           | M 118 grou   | pés (2017-2018)      |
| 1                                                                                                    | ļ                                                                                                    |                                                                                               |                                                                                        |                    | Imp      | oort Chaînage I             | RU           | M 119 grou   | nés (2019)           |
| 3                                                                                                    | 2                                                                                                    |                                                                                               | 2                                                                                      |                    | AP       | ropos                       | RU           | M 120 grou   | pés (2020)           |
| 4                                                                                                    |                                                                                                    |                                                                                               |                                                                                        |                    |          |                             | GEI          | NRSA in : IU | M (2017-2020)        |
| - <sup>م</sup> - ا                                                                                                    | Ŧ                                                                                                    |                                                                                               |                                                                                        |                    |          |                             |              |              | Classe               |
| Fichier Accueil                                                                                                    | ∓<br>Insertion                                                                                                    | Mise en page                                                                                  | e Formules                                                                             | Données            | Révision | Affichage                   | Dévelop      | peur Co      | Classe<br>ompléments |
| Fichier Accueil                                                                                                    | ≠<br>Insertion                                                                                                    | Mise en page                                                                                  | e Formules                                                                             | Données            | Révision | Affichage                   | Dévelop      | peur Co      | Classe<br>ompléments |
| Fichier Accueil PMSI Import MC Import SSR                                                                                           | ≠<br>Insertion<br>0 ►                                                                                                    | Mise en page                                                                                  | e Formules                                                                             | Données            | Révision | Affichage                   | Dévelop      | peur Co      | Classe<br>Impléments |
| Fichier Accueil<br>PMSI -<br>Import MC<br>Import SSR                                                                                | ∓<br>Insertion<br>:0 ►<br>: ►                                                                                                    | Mise en page                                                                                  | e Formules                                                                             | Données            | Révision | Affichage                   | Dévelop      | peur Co      | Classe<br>Impléments |
| Fichier Accueil<br>PMSI -<br>Import MC<br>Import MC<br>Import SSR<br>om Import PSY<br>121 Import HAI                                | ÷<br>Insertion<br>:0 →<br>: →<br>D →                                                                                                    | Mise en page                                                                                  | e Formules                                                                             | Données            | Révision | Affichage                   | Dévelopj     | peur Co      | Classe<br>ompléments |
| Fichier Accueil<br>PMSI -<br>Import MC<br>Import SSR<br>Import PSV<br>J21 Import HAI<br>Import Cha                                  | ÷<br>Insertion<br>:0 →<br>( →<br>D →<br>ifnage →                                                                                                    | Mise en page                                                                                  | e Formules<br>(2018)                                                                   | Données            | Révision | Affichage                   | Dévelop      | peur Co      | Classe<br>impléments |
| Fichier Accueil<br>PMSI -<br>Import MC<br>Import MC<br>Import SSR<br>J2<br>Import HAI<br>Import Che<br>A Propos                     | Insertion       :0       :0       ↓       D       iînage ▶                                                                                                    | Mise en page<br>f.<br>VID_HOSP V012<br>VID_HOSP V013                                          | e Formules<br>(2018)<br>(2019-2020)                                                    | Données            | Révision | Affichage                   | Dévelop      | peur Co      | Classe<br>impléments |
| Fichier Accueil<br>PMSI  PMSI Import MC Import SSR Import PSV I20 Import HAI Import Che A Propos A                                  | Insertion<br>:0 →<br>: →<br>/ →<br>D →<br>inage →<br>B                                                                                                    | Mise en page<br>f.<br>VID_HOSP V012<br>VID_HOSP V013<br>ANO_HOSP V013                         | <ul> <li>Formules</li> <li>(2018)</li> <li>(2019-2020)</li> <li>(2 (2018)</li> </ul>   | Données            | Révision | Affichage                   | Dévelop      | peur Co      | Classe<br>impléments |
| Fichier Accueil<br>PMSI -<br>Import MC<br>Import MC<br>Import SSR<br>om Import PSV<br>J21 Import HAI<br>Import Cha<br>A Propos<br>A | Insertion<br>(○ ) +<br>(○ ) +<br>(○ ) | Mise en page<br><b>f.</b><br>VID_HOSP V012<br>VID_HOSP V013<br>ANO_HOSP V013<br>ANO_HOSP V013 | <ul> <li>Formules</li> <li>(2018)</li> <li>(2019-2020)</li> <li>(2019-2020)</li> </ul> | Données            | Révision | Affichage<br>G              | Dévelop<br>H | peur Ca      | Classe<br>impléments |

4) un menu complémentaire s'est ajouté « Compléments » (6) - « PMSI »

Dérouler les menus et choisir un type de fichier à importer

exemple pour importer le fichier RSS groupé format 120 de 2020 (7) – Répondre aux invites [Oui/Non]

Après import, analyser les données par filtrage ou avec les tableaux croisés dynamiques

# Disponibilité permanente de la macro lors de l'ouverture d'Excel

1 - Déposer la macro dans le dossier

C:\Users\"EspaceUtilisateur"\AppData\Roaming\Microsoft\AddIns

2 – Dans menu "Développeur » (8) – "Compléments" (9) – Cocher « Macro Import PMSI » (10) pour l'activer en permanence

Et décocher si vous ne voulez plus qu'il se charge automatiquement à l'ouverture d'Excel

| 9<br>Compléments Co                                                                              | mpléments In<br>COM                                                                   | sérer Mode | Propriété<br>Visualiser<br>Exécuter<br>Contrôles | s<br>I le code<br>la boîte de dialogi |
|--------------------------------------------------------------------------------------------------|---------------------------------------------------------------------------------------|------------|--------------------------------------------------|---------------------------------------|
| Macro complém<br>Macros complém<br>Analysis Too<br>Complément<br>V Macro Impor<br>Outils pour l' | entaire<br>entaires disponib<br>IPak<br>IPak - VBA<br>Solver<br>t <u>PMSI</u><br>euro |            | R    DK    nuler    ourir                        | H                                     |